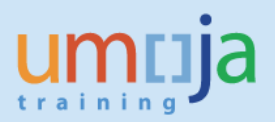

# **Table of Contents**

| Overview                                          | 2  |
|---------------------------------------------------|----|
| A – AuC Hierarchy (CJ20N & CN43N)                 | 2  |
| A-1 PROJECT BUILDER (CJ20N)                       | 2  |
| A-2 WBSE Report (CN43N)                           | 5  |
| B – FUNDS MANAGEMENT & CONSUMPTION                | 7  |
| B-1 Budget Availability Report (FMAVCR02)         | 7  |
| B-2 Project Budget Balance Report (ZPJPRJBUDBAL)  | 14 |
| C – Costs charged to AuCs                         | 16 |
| C-1 COST ELEMENT REPORT: ZPJCOSTELEMENT           | 16 |
| C-2 PROJECT ACTUAL COSTS LINE ITEMS: CJi3         | 19 |
| C-3 SETTLEMENT RULES REPORT: KOSRLIST             | 24 |
| D – AuC Asset Balances Report (S_ALR_87011963)    | 27 |
| E – AuC Asset Master Validation Report (ZAAVALAS) | 30 |
| F – Display Asset Master (AS03)                   | 33 |
| G – Asset Explorer (AW01N)                        | 35 |
| H – Asset History Sheet (S_ALR_87011990)          | 36 |
| I – Asset Transactions Report (S_ALR_87012048)    | 38 |

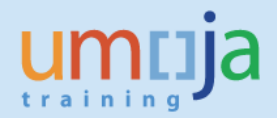

## **Overview**

This Job Aid details various reports available in ECC that allow users mapped to the relevant roles to access information related to Assets Under Contstruction (AuC).

The reports cover the following areas

- A. AuC Hierarchy (CJ20N & CN43N)
- B. Funds Management and Consumption (ECC and BI)
- C. Costs charged to the AuC Project and balances settled to AuC and Cost Center (ZPJCOSTELEMENT, CJi3 & KOSRLIST )
- D. AuC Asset Balances Report (S\_ALR\_87011963)
- E. AuC Asset Master Validation Report (ZAAVALAS)
- F. Asset Master (AS03)
- G. Asset Explorer (AW01N)
- H. Asset History (S\_ALR\_87011990)
- I. Asset Transactions Report (S\_ALR\_87012048) including list of completed AuCs

# A – AuC Hierarchy (CJ20N & CN43N)

### A-1 PROJECT BUILDER (CJ20N)

The Project Builder allows a user to review the setup of an AuC project. In the following screens we will outline how to view a better AuC visual for project structure.

It is available to the following users in the AuC Context:

- FINANCIAL\_ACCOUNTING: ASSET\_ACCOUNTING\_SENIOR\_USER
- PROGRAMME\_PROJECT: PROJECT\_MANAGEMENT\_APPROVER
- PROGRAMME\_PROJECT: PROJECT\_MANAGEMENT\_USER
- REAL\_ESTATE: FACILITIES\_APPROVER
- REAL\_ESTATE: FACILITIES\_PLANNER
- REAL\_ESTATE: LEASE\_CONTRACT\_APPROVER
- REAL\_ESTATE: LEASE\_PROCESSOR

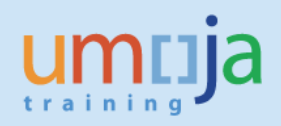

- 1. Log in to Umoja ECC.
- 2. Execute Transaction code CJ20N
- 3. Enter the AuC **Project number** (or only the WBSE, if appropriate)

| × •                                                                                                    |                                                                                                    |                                                                                                    |
|----------------------------------------------------------------------------------------------------|----------------------------------------------------------------------------------------------------|----------------------------------------------------------------------------------------------------|
|                                                                                                    |                                                                                                    |                                                                                                    |
| Project Builder                                                                                                    |                                                                                                    |                                                                                                    |
| 🎾   🤹 🝄   🔁 🗛 🏭   🎞 (                                                                                                    | <b>8</b> 9 9                                                                                                    |                                                                                                    |
| <b>-</b>   <b> X -  -</b>   <b>-</b>                                                                                                    |                                                                                                    |                                                                                                    |
| Project Structure: Description                                                                                                    | Identification                                                                                                    |                                                                                                    |
|                                                                                                    | C Open Project                                                                                                    | ×                                                                                                    |
|                                                                                                    |                                                                                                    |                                                                                                    |
|                                                                                                    | Project Definition                                                                                                    | 00026                                                                                                    |
|                                                                                                    | WBS Element                                                                                                    |                                                                                                    |
|                                                                                                    | Network                                                                                                    |                                                                                                    |
|                                                                                                    |                                                                                                    |                                                                                                    |
|                                                                                                    |                                                                                                    |                                                                                                    |
|                                                                                                    |                                                                                                    | And open                                                                                                    |
|                                                                                                    |                                                                                                    |                                                                                                    |
|                                                                                                    |                                                                                                    |                                                                                                    |
| Worklist Templates                                                                                                    |                                                                                                    |                                                                                                    |
|                                                                                                    | Duris at a bis at                                                                                                    |                                                                                                    |
|                                                                                                    |                                                                                                    |                                                                                                    |
| 5 Click on the Expan                                                                                                    | nd All 🔽 button                                                                                                    |                                                                                                    |
| 5. Click on the Expan                                                                                                    | nd All 😼 button                                                                                                    |                                                                                                    |
| 5. Click on the Expar                                                                                                    | nd All 🐱 button<br>Project AA-000026                                                                                                    |                                                                                                    |
| 5. Click on the Expan                                                                                                    | nd All を button<br>Project AA-000026                                                                                                    |                                                                                                    |
| 5. Click on the Expan                                                                                                    | nd All 😺 button<br>Project AA-000026<br>🖾 😒 🗊                                                                                                    | dentification and view selection                                                                                                    |
| 5. Click on the Expan                                                                                                    | nd All button<br>Project AA-000026<br>Solution<br>Expand All                                                                                                    | dentification and view selection<br>Project Def.                                                                                                    |
| 5. Click on the Expan                                                                                                    | nd All button<br>Project AA-000026<br>Solution<br>Expand All A                                                                                                    | dentification and view selection<br>Project Def. [AA-000026<br>Detail:                                                                                                    |
| 5. Click on the Expan<br>Project Builder: P<br>Click on the Expan<br>Project Structure: Description<br>Renovation congress systems<br>A genovation congress system                                                                                                    | nd All button                                                                                                    | dentification and view selection<br>Project Def. [AA-000026<br>Detail: [2]<br>Dverview(s):                                                                                                    |
| 5. Click on the Expan<br>Project Builder: P<br>Click on the Expan<br>Project Structure: Description<br>Constructure: Description<br>Constru                                                                                                    | nd All button                                                                                                    | dentification and view selection<br>Project Def. [AA-000026<br>Detail: 20<br>Dverview(s): (A) 20                                                                                                    |
| 5. Click on the Expan<br>Project Builder: P<br>Comparison of the second of the second of t                                                                                                    | nd All button                                                                                                    | dentification and view selection<br>Project Def. [AA-000026<br>Detail: []<br>Dverview(s): (A) []                                                                                                    |
| 5. Click on the Expan<br>Project Builder: P<br>Project Structure: Description<br>Renovation congress system<br>A Renovation interpretation<br>Assembly Hall (1<br>Assembly Hall (1)                                                                                                    | nd All button                                                                                                    | dentification and view selection<br>Project Def. [AA-000026<br>Detail: 2<br>Dverview(s): 2<br>Basic data Control F                                                                                         |
| 5. Click on the Expan<br>Project Builder: P<br>Project Structure: Description<br>Renovation congress system<br>A Renovation interpretation<br>A Renovation interpretation<br>A Assembly Hall (1<br>Council Chamber<br>Council Chamber<br>Chamber<br>Chamber | nd All button                                                                                                    | dentification and view selection<br>Project Def. [AA-000026<br>Detail: 2<br>Dverview(s): 2<br>Basic data Control F                                                                                         |
| 5. Click on the Expan                                                                                                    | nd All button                                                                                                    | dentification and view selection<br>Project Def. [AA-000026<br>Detail: 2<br>Dverview(s): 2<br>Basic data Control A<br>Status                                                                               |
| 5. Click on the Expan<br>Project Builder: P<br>Project Builder: P<br>Project Structure: Description<br>Renovation congress system<br>Renovation congress system<br>Renovation interpretation<br>Assembly Hall (1<br>Assembly Hall (1)<br>Assembly Hall (1)<br>Assembly Hall (1)<br>Assembly Hall                                                                                             | nd All button                                                                                                    | dentification and view selection<br>Project Def. [AA-000026<br>Detail: 2<br>Dverview(s): 2<br>Basic data Control A<br>Status<br>System Status REL                                                          |
| 5. Click on the Expan                                                                                                    | nd All button                                                                                                    | dentification and view selection<br>Project Def. [AA-000026<br>Detail: 2<br>Dverview(s): 2<br>Basic data Control F<br>Status<br>System Status REL<br>User status                                           |
| 5. Click on the Expan<br>Project Builder: P<br>Project Builder: P<br>Project Structure: Description<br>Renovation congress systems<br>A Renovation interpretation<br>Renovation interpretation system<br>A Renovation interpretation system<br>A Renovation interpretation system<br>A Renovation interpretation system<br>A Renovation interpretation system<br>A Renovation interpretation system<br>A Renovation interpretation system<br>A Renovation interpretation system<br>A Renovation interpretation system<br>A Renovation interpretation system<br>A Renovation interpretation system<br>A Room XII (1605<br>A Room XII (1605<br>A Room XII (1605<br>A Room XII (1605)<br>A Room XII (1605)<br>A                                                                                                    | nd All button<br>Project AA-000026<br>© © ©<br>Expand All A<br>on systems(16058) A<br>on systems(16058) A<br>i (16058) A<br>solores) A<br>emequip(16058) A<br>solores) A<br>emers (16058) A<br>tricel Systems(16058) A<br>emers (16058) A<br>tricel Systems(16058) A<br>emers (16058) A<br>emers (1                                                                                     | dentification and view selection<br>Project Def. AA-000026<br>Detail:<br>Dverview(s):<br>Basic data Control A<br>Status<br>System Status REL<br>User status                                                |
| 5. Click on the Expan<br>Project Builder: P<br>Project Builder: P<br>Project Structure: Description<br>Renovation congress systems<br>A Renovation congress systems<br>A Renovation interpretation<br>Renovation interpretation system<br>A Renovation interpretation system<br>A Renovation interpretation system<br>A Renovation interpretation system<br>A Renovation interpretation system<br>A Renovation interpretation system<br>A Renovation interpretation system<br>A Renovation interpretation system<br>A Renovation interpretation system<br>A Renovation interpretation system<br>A Renovation interpretation system<br>A Renovation interpretation system<br>A Renovation system<br>A Renovation interpretation system<br>A Renovation interpretation system<br>A Renovation system<br>A Renovation sys                                                                                                    | nd All button<br>Project AA-000026<br>Project AA-000026<br>Project AA-0000<br>Project AA-0000<br>Project AA-0000<br>Project AA-0000<br>Project AA-0000<br>Project AA-0000<br>Project AA-0000<br>Project AA-0000<br>Project AA-00000<br>Project AA-0000<br>Project AA-00000<br>Project AA-00000<br>Project AA-00000<br>Project AA-0000<br>Project AA-0000                                                                                                  | dentification and view selection<br>Project Def. AA-000026<br>Detail:<br>Dverview(s):<br>Basic data Control A<br>Status<br>System Status REL<br>User status<br>Preioct coding maci:                        |
| 5. Click on the Expan<br>Project Builder: P<br>Project Builder: P<br>Project Structure: Description<br>Renovation congress systems<br>A Renovation congress systems<br>A Renovation interpretati<br>A Renovation interpretati<br>A Renovation interpretati<br>A Renovation interpretati<br>A Renovation interpretati<br>A Renovation interpretati<br>A Renovation interpretati<br>A Renovation interpretati<br>A Renovation interpretati<br>A Renovation interpretati<br>A Renovation interpretati<br>A Renovation interpretation system<br>A Renovation interpretation system<br>A Renovation System<br>A Renovation System<br>A Renovati                                                                                                    | nd All button                                                                                                    | dentification and view selection<br>Project Def. AA-000026<br>Detail:<br>Dverview(s):<br>Basic data Control A<br>Status<br>System Status REL<br>User status<br>Project coding mask                         |
| 5. Click on the Expan<br>Project Builder: P<br>Project Builder: P<br>Project Structure: Description<br>Renovation congress systems<br>A Renovation congress systems<br>A Renovation interpretati<br>A Renovation interpretati<br>A Renovation interpretati<br>A Renovation interpretati<br>A Renovation interpretati<br>A Renovation interpretati<br>A Renovation interpretati<br>A Renovation interpretati<br>A Renovation interpretati<br>A Renovation interpretati<br>A Renovation interpretati<br>A Renovation interpretati<br>A Renovation interpretation system<br>A Renovation interpretation system<br>A Renovation system<br>A Renovation system<br>A Renovation system<br>A Renovation system<br>A Renovation system<br>A Renovation system<br>A Renovation system<br>A Renovation sys                                                                                                    | nd All button                                                                                                    | dentification and view selection<br>Project Def. AA-000026<br>Detail:<br>Dverview(s):<br>Basic data Control A<br>Status<br>System Status REL<br>User status<br>Project coding mask                         |
| 5. Click on the Expan<br>Project Builder: P<br>Project Builder: P<br>Project Structure: Description<br>Renovation congress systems<br>A Renovation congress systems<br>A Renovation interpretation<br>Renovation interpretation syste<br>A Renovation interpretation syste<br>A Renovation Congress Systems<br>A Renovation Congress Systems<br>A Renovation interpretation systems<br>A Renovation interpretation systems<br>A Renovation interpre                                                                                                    | nd All button                                                                                                    | dentification and view selection<br>Project Def. AA-000026<br>Detail:<br>Dverview(s):<br>Basic data Control A<br>Status<br>System Status REL<br>User status<br>Project coding mask                         |
| 5. Click on the Expan<br>Project Builder: P<br>Project Builder: P<br>Project Structure: Description<br>Renovation congress systems<br>A Renovation interpretati<br>Renovation interpretati<br>A Renovation interpretati<br>A Renovation interpretati<br>A Renovation interpretati<br>A Renovation interpretati<br>A Room XVI (1605<br>A Room XVI (1605<br>A Room XVI (1605<br>A Room XVI (1605<br>A Building A - Elec<br>A Building C - Elec<br>A Building C - Floo<br>A Renovation interpretati<br>A Renovation interpretati                                                                                                    | nd All button                                                                                                    | dentification and view selection<br>Project Def. AA-000026<br>Detail:<br>Dverview(s):<br>Basic data Control A<br>Status<br>System Status REL<br>User status<br>Project coding mask<br>Responsibilities     |
| 5. Click on the Expan<br>Project Builder: P<br>Project Structure: Description<br>Renovation congress system<br>Renovation congress system<br>Renovation congress system<br>Renovation congress system<br>Renovation interpretation<br>Renovation interpretation<br>Room XII (1605<br>Room XII (1605<br>Room XII (1605<br>Room XII (1605<br>Room XII (1605<br>Room XII (1605<br>Room XII (1605<br>Room XII (1605<br>Room XII (1605<br>Room XII (1605<br>Room XII (1605<br>Room XII (1605<br>Room XII (1605                                                                                                    | Ad All button<br>Project AA-000026<br>Project AA-000026<br>Project AA-0000<br>A<br>Project AA-000<br>Project AA-0000<br>A<br>Project AA-0000<br>A<br>Project AA-000<br>Project AA-0000<br>A<br>Project AA-0000<br>A<br>Project AA-000<br>A<br>Project AA-0000<br>A<br>Project AA-00000<br>A<br>Project AA-0000<br>A<br>Project AA-0000<br>A<br>Proj | dentification and view selection<br>Project Def. AA-000026<br>Detail: 2<br>Dverview(s): 2<br>Basic data Control A<br>Status<br>System Status REL<br>User status<br>Project coding mask<br>Responsibilities |

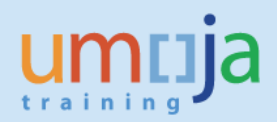

6. Click on the Hierarchy Graphic 晶 button

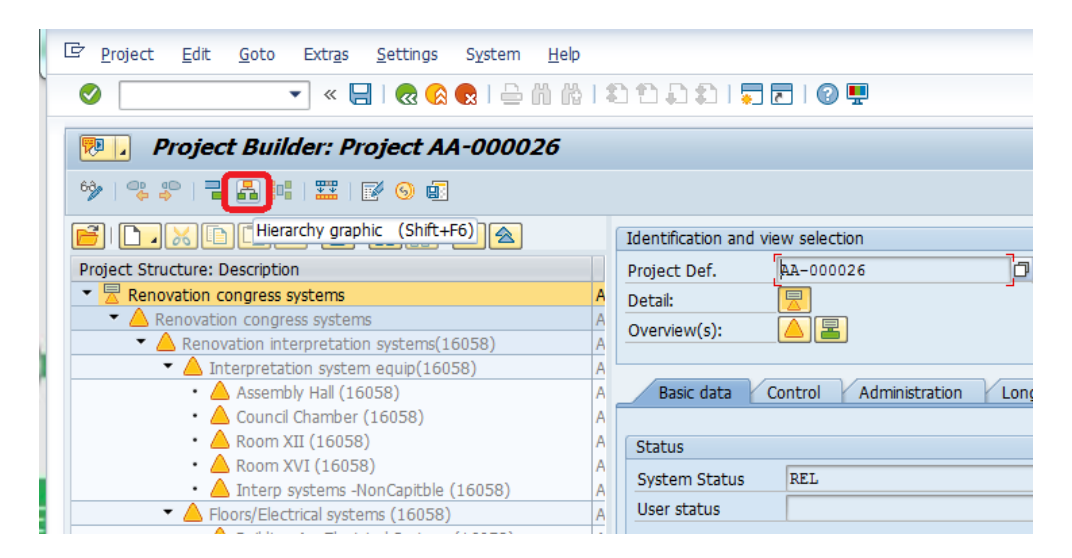

The project hierarchy will be displayed.

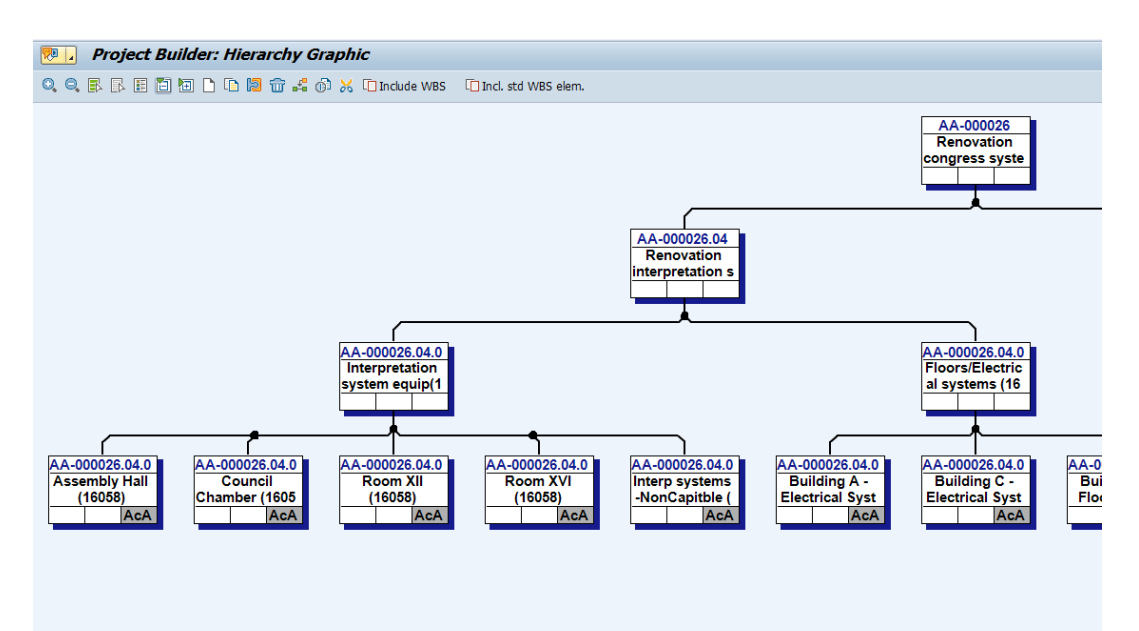

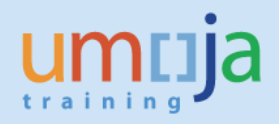

## A-2 WBSE Report (CN43N)

This reports allows users to review the WBS elements associated with an AuC project, as well as the Cost Center

In the AuC context it is available to below users:

- EMPLOY\_TO\_DISPOSE: PLANT\_MAINTENANCE\_APPROVER
- EMPLOY\_TO\_DISPOSE: PLANT\_MAINTENANCE\_PLANNER
- FINANCIAL\_ACCOUNTING: APPROVER\_(GL)
- FINANCIAL\_ACCOUNTING: ASSET\_ACCOUNTING\_SENIOR\_USER
- FINANCIAL\_ACCOUNTING: ASSET\_ACCOUNTING\_USER
- FINANCIAL\_ACCOUNTING: CLOSING\_USER
- FINANCIAL\_ACCOUNTING: SENIOR\_USER\_(GL/AP/AR/CO)
- PROGRAMME\_PROJECT: PROJECT\_MANAGEMENT\_APPROVER
- PROGRAMME\_PROJECT: PROJECT\_MANAGEMENT\_MASTER\_DATA\_MAINTAINER
- PROGRAMME\_PROJECT: PROJECT\_MANAGEMENT\_USER
- REAL\_ESTATE: FACILITIES\_APPROVER
- REAL\_ESTATE: LEASE\_CONTRACT\_APPROVER
- SERVICES\_DELIVERY: DISPOSAL\_PLANNER
- SERVICES\_DELIVERY: NOTIFICATION\_APPROVER
- SERVICES\_DELIVERY: ORDER\_RELEASER
- SERVICES\_DELIVERY: PLANNER

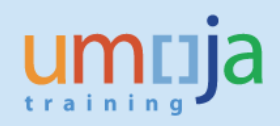

- 1. Log in to Umoja ECC.
- 2. Execute Transaction code CN43N
- 3. Enter the AuC **Project number** (or the WBSE only if appropriate)

| 🖻 <u>P</u> rogram <u>E</u> dit <u>G</u> oto S | System <u>H</u> elp                 |
|-----------------------------------------------|-------------------------------------|
| <ul> <li>•</li> </ul>                         | « 🔚 I 😪 😪 I 🚔 🖞 🎼 1 🎝 🗘 💭 💭 🔽 I 😨 🖳 |
| Project Info System                           | : WBS Elements Initial Screen       |
| 🚱 🏝 🔳 🖏 🖉 DB profile                          | 🖆 DB profile 🛛 🚸 Status             |
| Project Management Selections                 | (DB profile: 00000000001)           |
| Project                                       |                                     |
| WBS Element                                   | to                                  |
| Additional WBS element criteria               |                                     |
| Level                                         | 1 to 99                             |
|                                               |                                     |
|                                               |                                     |
| Layout                                        | / PJWBSE                            |

#### 4. Click execute

|            |       |      |                 |              |     |     |                                       | l         |      |      |           |          |              |         |                   |   |
|------------|-------|------|-----------------|--------------|-----|-----|---------------------------------------|-----------|------|------|-----------|----------|--------------|---------|-------------------|---|
| Project D  | Defin | itio | ns              |              |     |     |                                       |           |      |      |           |          |              |         |                   |   |
| Proj. def. | Тур   | Lev  | WBS element     | Short ID     | IMI | IMI | Name                                  | Applicant | Acct | Bill | No. resp. | Bus.area | a Func. Area | Resp.CC | Desc. of resp. CC | ć |
| AA-000018  | F1    | 1    | AA-000018       | AA-000018    |     |     | Strategic Heritage Project            | UNOG      |      |      | 10000002  | S200     | 33ACB001     | 16017   | SHP Imprv UNOG    |   |
|            | F1    | 2    | AA-000018.01    | AA-000018.01 |     |     | Building A                            | UNOG      |      |      | 10000002  | S200     | 33ACB001     | 16017   | SHP Imprv UNOG    |   |
|            | F1    | 3    | AA-000018.01.01 | AA-000018.0  |     |     | Building A- Exterior                  | UNOG      | Х    |      | 10000002  | S200     | 33ACB001     | 16017   | SHP Imprv UNOG    |   |
|            | F1    | 3    | AA-000018.01.02 | AA-000018.0  |     |     | Building A- Roof                      | UNOG      | Х    |      | 10000002  | S200     | 33ACB001     | 16017   | SHP Imprv UNOG    |   |
|            | F1    | 3    | AA-000018.01.03 | AA-000018.0  |     |     | Building A- Interior                  | UNOG      | Х    |      | 10000002  | S200     | 33ACB001     | 16017   | SHP Imprv UNOG    | I |
|            | F1    | 3    | AA-000018.01.04 | AA-000018.0  |     |     | Building A- Services                  | UNOG      | Х    |      | 10000002  | S200     | 33ACB001     | 16017   | SHP Imprv UNOG    | l |
|            | F1    | 3    | AA-000018.01.05 | AA-000018.0  |     |     | Building A- Other capitalisable costs | UNOG      | Х    |      | 10000002  | S200     | 33ACB001     | 16017   | SHP Imprv UNOG    |   |
|            | F1    | 3    | AA-000018.01.06 | AA-000018.0  |     |     | Building A- Non-capitalisable costs   | UNOG      | х    |      | 10000002  | S200     | 33ACB001     | 16017   | SHP Imprv UNOG    |   |
|            | F1    | 2    | AA-000018.02    | AA-000018.02 |     |     | Building B                            | UNOG      |      |      | 10000002  | S200     | 33ACB001     | 16017   | SHP Imprv UNOG    |   |
|            | F1    | 3    | AA-000018.02.01 | AA-000018.0  |     |     | Building B- Exterior                  | UNOG      | Х    |      | 10000002  | S200     | 33ACB001     | 16017   | SHP Imprv UNOG    |   |
|            | F1    | 3    | AA-000018.02.02 | AA-000018.0  |     |     | Building B- Roof                      | UNOG      | Х    |      | 10000002  | S200     | 33ACB001     | 16017   | SHP Imprv UNOG    |   |
|            | F1    | 3    | AA-000018.02.03 | AA-000018.0  |     |     | Building B- Interior                  | UNOG      | Х    |      | 10000002  | S200     | 33ACB001     | 16017   | SHP Imprv UNOG    |   |
|            | F1    | 3    | AA-000018.02.04 | AA-000018.0  |     |     | Building B- Services                  | UNOG      | Х    |      | 10000002  | S200     | 33ACB001     | 16017   | SHP Imprv UNOG    |   |
|            | F1    | 3    | AA-000018.02.05 | AA-000018.0  |     |     | Building B- Other capitalisable costs | UNOG      | Х    |      | 10000002  | S200     | 33ACB001     | 16017   | SHP Imprv UNOG    |   |
|            | F1    | 3    | AA-000018.02.06 | AA-000018.0  |     |     | Building B- Non-capitalisable costs   | UNOG      | Х    |      | 10000002  | S200     | 33ACB001     | 16017   | SHP Imprv UNOG    |   |
|            | F1    | 2    | AA-000018.03    | AA-000018.03 |     |     | Building C                            | UNOG      |      |      | 10000002  | S200     | 33ACB001     | 16017   | SHP Imprv UNOG    |   |
|            | F1    | 3    | AA-000018.03.01 | AA-000018.0  |     |     | Building C- Exterior                  | UNOG      | Х    |      | 10000002  | S200     | 33ACB001     | 16017   | SHP Imprv UNOG    |   |
|            | F1    | 3    | AA-000018.03.02 | AA-000018.0  |     |     | Building C- Roof                      | UNOG      | х    |      | 10000002  | S200     | 33ACB001     | 16017   | SHP Imprv UNOG    |   |

Information including the WBSE, name Business Area, Functional Area, Cost Center etc. will be displayed.

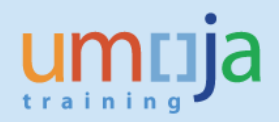

## **B – FUNDS MANAGEMENT & CONSUMPTION**

These reports are available in ECC, and suit day to day needs of AuC projects/IO. Please note that entities are also encouraged to develop entity specific reports within BI.

#### B-1 Budget Availability Report (FMAVCR02)

This job aid outlines the steps for using the Budget Availability Report in Funds Management. It provides more detailed information on budget availability and consumption (allowing for instance users to review budget availability for a budget class in a particular budget period).

This report can be used to:

- Monitor funding and budget consumption, including the released budget for grants
- Drill down on the details of budget distribution and budget consumption
- Troubleshoot budget availability errors
- Check for negative balances

In the AuC context it is available to below users:

PROGRAMME\_PROJECT: PROJECT\_MANAGEMENT\_USER PROGRAMME\_PROJECT: PROJECT\_MANAGEMENT\_APPROVER FINANCIAL\_ACCOUNTING: APPROVER\_(AP) FINANCIAL\_ACCOUNTING: USER\_(AP) FINANCIAL\_MANAGEMENT: BUDGET\_OFFICE\_USER FINANCIAL\_MANAGEMENT: BUDGET\_APPROVER FINANCIAL\_MANAGEMENT: EARMARKED\_FUNDS\_DOCUMENTS\_CERTIFIER FINANCIAL\_MANAGEMENT: FUNDS\_COMMITMENT\_APPROVER FINANCIAL\_MANAGEMENT: GRANTS\_MANAGEMENT\_ACCOUNT\_APPROVER FINANCIAL\_MANAGEMENT: GRANTS\_MANAGEMENT\_ACCOUNT\_CREATOR FINANCIAL\_MANAGEMENT: GRANTS\_MANAGEMENT\_ACCOUNT\_USER

To correctly interpret the budget availability report, users of this job aid should already be familiar with:

- Master data in FM (Funds Management): fund, budget period, funds center, commitment item, functional area, funded program and grant;
- The hierarchy of commitment items;
- The relationship of GM (Grants Management) master data and FM master data; and
- The concept of budget control and the super class

If AuC users wish to understand the information in this report, they should liaise with their FM Focal Point.

Users should primarily refer to the job aid maintained under Funds and Cost management in iseek. The below will outline how to obtain this information in the context of an AuC.

You can locate the Job Aid in Job Aids area in the Umoja pages in iSeek. Direct external link (works from within and outside of the UN Network) is: <u>https://iseek-external.un.org/departmental\_page/job-aids-0</u>

|                                | Funds and Cost Management                          |
|--------------------------------|----------------------------------------------------|
| Allotments                     | Advance Allotment and Initial Allotment            |
| Budget Distribution            | <u>FMBB</u>                                        |
| Budget Distribution            | Redeployment in Funds Management                   |
| Budget Implementation          | Budget Availability Report                         |
| Budget Implementation          | Earmarked Funds (V5)                               |
| Budget Implementation          | Earmarked Funds Changes and Workflow (v3.1)        |
| Cost and Management Accounting | Controlling Cost And Management Accounting         |
| Cost Allocation                | Review Allocation Cycle Based on Extract           |
| Cost Allocation                | Review and Execute Allocation Cycle                |
| Cost Allocation                | Review UN Service Catalogue and Rates              |
| Cost Allocation                | Upload Statistical Key Figures for Cost Allocation |
| Cost Allocation                | SKF Upload Template                                |

- 1. Log in to Umoja ECC.
- 2. Execute Transaction code FMAVCR02
- 3. FM Area 1000
- 4. Control Ledger Z1 (UN Standard AVC Ledger)

| 🔄 <u>P</u> rogram | <u>E</u> dit | <u>G</u> oto | En <u>v</u> ironment | S <u>v</u> stem | <u>H</u> elp |                         |
|-------------------|--------------|--------------|----------------------|-----------------|--------------|-------------------------|
| Ø                 |              |              | • « 📙   🜏            | (A 🕄            | e n          | 🖞   🎝 🖆 🞝 🗊   🌄 🗖   🕑 🖳 |
| Display           | Over         | all Val      | lues of Con          | trol Ob         | viects       |                         |

| 🍄 🖆 🗓                                    | 🕞 Cont  | trol Ledger (1) 4 Entries four | nd             |     |
|------------------------------------------|---------|--------------------------------|----------------|-----|
| M Area 1000                              |         | ▯▢װ╠▫ํ๏⊜₋                      | 🛨              |     |
| Control Ledger Z1                        | Ctrl Ld | gr <sup>®</sup> Name           | AVC Comp Table | e   |
|                                          | 9H      | FM PB Availability Control     | FM FMA         | /СТ |
| Type of Account Assignments              | 91      | FM CB Availability Control     | FM FMA         | /СТ |
| Type of Account Assignments              | Z1      | UN Standard AVC Ledger         | FM FMA         | /CT |
| Account assignments specified below are: | Z2      | UN Payroll Fund Check Lev      | . FM FMA       | /СТ |
| <ul> <li>Control Objects</li> </ul>      |         |                                |                |     |
| O Budget Addresses                       |         |                                |                |     |
| OPosting Addresses                       |         |                                |                |     |
|                                          |         |                                |                |     |
| Selection of Account Assignments         |         |                                |                |     |
| Grant                                    |         |                                |                |     |
| Fund                                     |         |                                |                |     |
| Budget Period                            |         |                                |                |     |
| Funds Center                             |         |                                |                |     |
| Commitment Item                          |         |                                |                |     |
|                                          |         |                                |                |     |

| 5. Type of Account Assignments Type of Account Assignments                                                                           | 1 |
|----------------------------------------------------------------------------------------------------|---|
| Account assignments specified below are:<br><ul> <li>Control Objects</li> <li>Budget Addresses</li> <li>Posting Addresses</li> </ul> |   |
|                                                                                                    |   |

6. Input the selection criteria for Account Assignments.

This can be filtered as much as necessary, by entering Fund, Budget Period, Funds Center. If the user wants to simply review for the entire AuC they can simply enter the relevant funded program of the AuC [If the budget control for an AuC is set to the top level the Funded Program will simply be the the same as the Project Definition, the Funded Program for IO

Example reviewing budget availability for an AuC project where the funded program is at the top level.

| Selection of Account Assignmen | its       |    |          |
|--------------------------------|-----------|----|----------|
| Grant                          |           | to |          |
| Fund                           |           | to | <b></b>  |
| Budget Period                  |           | to | <b>P</b> |
| Funds Center                   |           | to | 2        |
| Commitment Item                |           | to |          |
| Functional Area                |           | to | 2        |
| Funded Program                 | AA-000018 | ð  |          |
|                                |           | -  |          |

Example reviewing budget availability of an AuC that uses an Internal Order as a cost collector, user enters IO-[internal order number].

| Selection of Account Assignments |             |    |   |
|----------------------------------|-------------|----|---|
| Grant                            |             | to |   |
| Fund                             |             | to | 2 |
| Budget Period                    |             | to |   |
| Funds Center                     |             | to | 2 |
| Commitment Item                  |             | to |   |
| Functional Area                  |             | to |   |
| Funded Program                   | 10-11500060 | 7  |   |
|                                  |             |    |   |

Restriction According to Attributes

In the first example (using AA-00018) the following report is generated.

| Display Overall Values of Control Objects |                  |                                                     |                                                            |               |  |  |  |  |  |
|-------------------------------------------|------------------|-----------------------------------------------------|------------------------------------------------------------|---------------|--|--|--|--|--|
| 🕄 Details 🛛 🕌 🔟 Documer                   | nts 🕢 Refresh    |                                                     |                                                            |               |  |  |  |  |  |
| Control Objects                           | s Data: Overa    | ll Values                                           |                                                            |               |  |  |  |  |  |
| FM Area<br>Control Ledger                 | 1000 (USD)<br>Z1 | Grant<br>Funds Cente<br>Functional A<br>Funded Prog | Grant<br>Funds Center<br>Functional Area<br>Funded Program |               |  |  |  |  |  |
|                                           |                  |                                                     |                                                            |               |  |  |  |  |  |
| VA   🛗   🖨 🖊                              | ]                |                                                     |                                                            |               |  |  |  |  |  |
| Overall Values of Control Object          | ts               | Consumable                                          | Consumed Amt                                               | Available Amt |  |  |  |  |  |
| 🕨 🗁 <several fund="" values=""></several> |                  | 128,133,135.05                                      | 48,487,602.53                                              | 79,645,532.52 |  |  |  |  |  |
|                                           |                  |                                                     |                                                            |               |  |  |  |  |  |

- Consumable Budget: Represents allotments made to the Funded Programme of the AuC.
- Consumed Amount: Represents Commitments and Actual Expenditure
- Available Amount: Represents the balance available, [note users need to drill to the lower levels to understand on which Fund, Funds Center, Funded Program, and Budget Class the amount is available].

The User can further review information clicking on the arrow next to the folder.

| 🕄 Details 🛛 👬 🛄 Docu      | iments 🖗 Refresh |                                                 |                     |                                        |  |
|---------------------------|------------------|-------------------------------------------------|---------------------|----------------------------------------|--|
| Control Obje              | cts Data: Overa  | ll Values                                       |                     |                                        |  |
| FM Area<br>Control Ledger | 1000 (USD)<br>Z1 | Grant<br>Funds Cent<br>Functional<br>Funded Pro | er<br>Area<br>ogram | GMNR<br>16017<br>33ACB001<br>AA-000018 |  |
|                           |                  |                                                 |                     |                                        |  |
|                           |                  |                                                 |                     |                                        |  |
| veral Values of Control C | bjects           | Consumable                                      | Consumed Amt        | Available Amt                          |  |
| Several Fund Value        | es>              | 128,133,135.05                                  | 48,487,602.53       | 79,645,532.52                          |  |

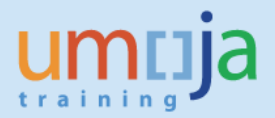

Expanding the folders twice yields the following information, regarding Consumable Budget, Consumed Amount and the Available Amount, for the relevant Fund and Budget Period.

| Display Overall Values of Control Objects |                  |                                                 |                     |                                        |  |  |
|-------------------------------------------|------------------|-------------------------------------------------|---------------------|----------------------------------------|--|--|
| 🕄 Details 🛛 🕌 🔟 Docur                     | ments 🔁 Refresh  |                                                 |                     |                                        |  |  |
| Control Obie                              | cts Data: Overal | ll Values                                       |                     |                                        |  |  |
| control obje                              |                  | in values                                       |                     |                                        |  |  |
| FM Area<br>Control Ledger                 | 1000 (USD)<br>Z1 | Grant<br>Funds Cent<br>Functional<br>Funded Pro | er<br>Area<br>Igram | GMNR<br>16017<br>33ACB001<br>AA-000018 |  |  |
|                                           |                  | *****                                           |                     |                                        |  |  |
| Overall Values of Control O               | biects           | Consumable                                      | Consumed Amt        | Available Amt                          |  |  |
| Several Fund Value                        | s>               | 128,133,135.05                                  | 48,487,602.53       | 79,645,532.52                          |  |  |
| I0UNA                                     |                  | 51,796,327.77                                   | 19,784,179.98       | 32,012,147.79                          |  |  |
| 🕨 🗁 B15                                   |                  | 19,161,427.77                                   | 19,161,427.77       | 0.00                                   |  |  |
| 🕨 🗁 B17                                   | 32,634,900.00    | 622,752.21                                      | 32,012,147.79       |                                        |  |  |
| 🔻 🔚 64CFA                                 |                  | 76,336,807.28                                   | 28,703,422.55       | 47,633,384.73                          |  |  |
| 🕨 🗁 B15                                   |                  | 43,701,907.28                                   | 27,236,438.10       | 16,465,469.18                          |  |  |
|                                           |                  |                                                 |                     |                                        |  |  |

Expanding further Users can see budget availability at the Budget Super Class level.

Note: contact your local FM focal point for a list of Budget Classes and their description or for linkages of Budget Class to Commitment Items.

| Overall Values of Control Objects | Consumable     | Consumed Amt  | Available Amt |
|-----------------------------------|----------------|---------------|---------------|
| Several Fund Values>              | 128,133,135.05 | 48,487,602.53 | 79,645,532.52 |
| 🔻 🗁 10UNA                         | 51,796,327.77  | 19,784,179.98 | 32,012,147.79 |
| 👻 🗁 B15                           | 19,161,427.77  | 19,161,427.77 | 0.00          |
| FT10_CLASS_015                    | 0.00           | 0.00          | 0.00          |
| FT10_CLASS_100                    | 19,161,427.77  | 19,161,427.77 | 0.00          |
| 👻 🔚 B17                           | 32,634,900.00  | 622,752.21    | 32,012,147.79 |
| FT10_CLASS_015                    | 3,943,300.00   | 588,974.08    | 3,354,325.92  |
| FT10_CLASS_100                    | 28,691,600.00  | 33,778.13     | 28,657,821.87 |
| 🔻 🗁 64CFA                         | 76,336,807.28  | 28,703,422.55 | 47,633,384.73 |
| 👻 🗁 B15                           | 43,701,907.28  | 27,236,438.10 | 16,465,469.18 |
| FT10_CLASS_015                    | 3,914,000.00   | 2,072,368.12  | 1,841,631.88  |
| FT10_CLASS_100                    | 39,787,907.28  | 25,164,069.98 | 14,623,837.30 |
| 👻 🔚 B17                           | 32,634,900.00  | 1,466,984.45  | 31,167,915.55 |
| FT10_CLASS_015                    | 3,943,300.00   | 5,002.25      | 3,938,297.75  |
| FT10_CLASS_100                    | 28,691,600.00  | 1,461,982.20  | 27,229,617.80 |

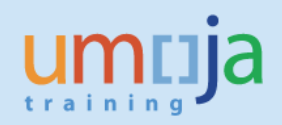

| lite strand the strand with                                |                                                 |                    |                                        |
|------------------------------------------------------------|-------------------------------------------------|--------------------|----------------------------------------|
| <u>L</u> ist <u>E</u> dit <u>G</u> oto System <u>H</u> elp |                                                 |                    |                                        |
| 😒 😒 🔊   🖃 » 🔽 🗾 🗸                                          | 🖴 M 🕅 I 🎝 🗅 🖓                                   | ) 🗊 I 👼 🛃 I 🤅      | 2 🖳                                    |
| Display Overall Values of Control Ok                       | viacto                                          |                    |                                        |
| Display Overall values of Control OL                       | jecis                                           |                    |                                        |
| 🕄 Details 📲 🔟 Documents 🔁 Refresh                          |                                                 |                    |                                        |
| Control Objects Data: Overall                              | Values                                          |                    |                                        |
| M Area 1000 (USD)<br>Control Ledger Z1                     | Grant<br>Funds Cent<br>Functional<br>Funded Pro | er<br>Area<br>gram | GMNR<br>16017<br>33ACB001<br>AA-000018 |
| 3 🕿   🕅   🖨 🕽 🖽 🎝                                          |                                                 |                    |                                        |
| verall Values of Control Objects                           | Consumable                                      | Consumed Amt       | Available Amt                          |
| Several Fund Values>                                       | 128,277,027,77                                  | 51,614,348.87      | 76,662,678,90                          |
| 10UNA                                                      | 51,796,327.77                                   | 19,779,688.58      | 32,016,639.19                          |
| B15                                                        | 19,161,427.77                                   | 19,156,936.37      | 4,491.40                               |
| FT10_CLASS_015                                             | 0.00                                            | 0.00               | 0.00                                   |
| • 🌌 2015                                                   | 0.00                                            | 0.00               | 0.00                                   |
| FT10_CLASS_100                                             | 19,161,427.77                                   | 19,156,936.37      | 4,491.40                               |
| • 🜌 2015                                                   | 19,161,427.77                                   | 18,989,268.51      | 172,159.26                             |
| • 📈 2016                                                   | 0.00                                            | 167,667.86         | 167,667.86-                            |
| ▼ 🕞 B17                                                    | 32,634,900.00                                   | 622,752.21         | 32,012,147.79                          |
| FT10_CLASS_015                                             | 3,943,300.00                                    | 588,974.08         | 3,354,325.92                           |
| • 2016                                                     | 3,943,300.00                                    | 588,974.08         | 3,354,325.92                           |
| ▼ ≚= FT10_CLASS_100                                        | 28,691,600.00                                   | 33,778.13          | 28,657,821.87                          |
| • 2015                                                     | 0.00                                            | 3,767.97           | 3,767.97-                              |
| • 2016                                                     | 28,691,600.00                                   | 30,010.16          | 28,661,589.84                          |
| • 04UFA                                                    | /6,480,/00.00                                   | 31,834,660.29      | 44,646,039./1                          |
| - 0% FT10 CLASS 015                                        | 43,845,800.00                                   | 30,342,382.61      | 13,503,417.39                          |
| • 🔤 FTIU_CLASS_UIS                                         | 4,057,892.72                                    | 4,057,892.72       | 0.00                                   |
| · 2013<br>▼ ©™ ET10 CLASS 100                              | 4,057,892.72                                    | 4,057,892.72       | 12 502 417 20                          |
| • 🔤 FTTU_CLASS_TUU                                         | 39,787,907.28                                   | 20,284,489.89      | 13,503,417.39                          |
| · 🗠 2013                                                   | 39,/8/,90/.28                                   | 20,284,489.89      | 13,303,417.39                          |
| ▼ <sup>©</sup> <sup>2</sup> ET10 CLASS 015                 | 32,034,900.00                                   | 20 205 49          | 2 012 004 52                           |
| = F110_CLASS_013                                           | 3,943,300.00                                    | 30,293,48          | 3,913,004.32                           |
| . 2015                                                     | 2 042 200 00                                    | 20.205.49          | 2 012 004 52                           |
| ▼ <sup>©</sup> ET10 CLASS 100                              | 28 601 600 00                                   | 1 461 082 20       | 27 220 617 80                          |
|                                                            | 20,091,000.00                                   | 1,401,502.20       | 27,223,017.00                          |

At this level the user can further drill down by clicking in the fiscal year under the fund they are interested in and then clicking the hierarchy button circled below.

| 🖻 List Edit <u>G</u> oto System                                                                                                    | <u>H</u> elp     |                                                 |                    |                                        |  |
|----------------------------------------------------------------------------------------------------|------------------|-------------------------------------------------|--------------------|----------------------------------------|--|
| <ul> <li></li> <li></li> <li><th>🖯   🗟 🚷 🕞 (</th><th>n (6   10 0 I</th><th>1 🗊 🗖 🚺</th><th>0 🖷</th><th></th></li></ul>                                                                                                    | 🖯   🗟 🚷 🕞 (      | n (6   10 0 I                                   | 1 🗊 🗖 🚺            | 0 🖷                                    |  |
| Display Overall Values                                                                                                    | of Control Objec | ts                                              |                    |                                        |  |
| 🕄 Details 👫 🖩 Documents                                                                                                    | Refresh          |                                                 |                    |                                        |  |
| Control Objects D                                                                                                    | ata: Overall Va  | alues                                           |                    |                                        |  |
| FM Area                                                                                                    | 1000 (USD)<br>Z1 | Grant<br>Funds Cent<br>Functional<br>Funded Pro | er<br>Area<br>gram | GMNR<br>16017<br>33ACB001<br>AA-000018 |  |
|                                                                                                    |                  |                                                 |                    |                                        |  |
| Overall Values of Control Objects                                                                                                    |                  | Consumable                                      | Consumed Amt       | Available Amt                          |  |
| Several Fund Values>                                                                                                    |                  | 128 277 027 77                                  | 51 614 348 87      | 76 662 678 90                          |  |
| <ul> <li>Development of the second second secon</li></ul> |                  | 51,796,327,77                                   | 19,779,688,58      | 32,016,639,19                          |  |
| 🔻 🥽 B15                                                                                                    |                  | 19,161,427.77                                   | 19,156,936.37      | 4,491.40                               |  |
| ▼ 2 FT10_CLASS_015                                                                                                    |                  | 0.00                                            | 0.00               | 0.00                                   |  |
| • 🔁 2015                                                                                                    |                  | 0.00                                            | 0.00               | 0.00                                   |  |
| FI10_CLASS_100                                                                                                    |                  | 19,161,427.77                                   | 19,156,936.37      | 4,491.40                               |  |
| • 🌌 2015                                                                                                    |                  | 19,161,427.77                                   | 18,989,268.51      | 172,159.26                             |  |
| • 🌌 2016                                                                                                    |                  | 0.00                                            | 167,667.86         | 167,667.86-                            |  |
| 👻 🗁 B17                                                                                                    |                  | 32,634,900.00                                   | 622,752.21         | 32,012,147.79                          |  |
| ▼ <sup>™</sup> <sub>2</sub> FT10_CLASS_015                                                                                                    |                  | 3,943,300.00                                    | 588,974.08         | 3,354,325.92                           |  |
| . 2016                                                                                                    |                  | 2 042 200 00                                    | E00 074 00         | 2 264 226 02                           |  |

Information at the lowest level will then be displayed.

| Overall Values of Control Objects                                                                                                    | Consumable     | Consumed Amt  | Availab |
|----------------------------------------------------------------------------------------------------|----------------|---------------|---------|
| Several Fund Values>                                                                                                    | 128,277,027.77 | 51,614,348.87 | 76,662  |
| 🔻 📴 10UNA                                                                                                    | 51,796,327.77  | 19,779,688.58 | 32,016  |
| 🔻 🗁 B15                                                                                                    | 19,161,427.77  | 19,156,936.37 | 4       |
| FT10_CLASS_015                                                                                                    | 0.00           | 0.00          |         |
| ✓ 2015                                                                                                    | 0.00           | 0.00          |         |
| <ul> <li>Image: style="background-color: blue;"&gt;Image: style="background-color: blue;"&gt;Image: style="background-color: blue;"&gt;Image: style="background-color: blue;"&gt;Image: style: style: style: blue;</li> <li>Image: style: style: style: style: blue;"&gt;Image: style: style: sty</li></ul> | 0.00           |               |         |
| FT10_CLASS_100                                                                                                    | 19,161,427.77  | 19,156,936.37 | 4       |
| • 🜌 2015                                                                                                    | 19,161,427.77  | 18,989,268.51 | 172     |
| ▼ 2016                                                                                                    | 0.00           | 167,667,96    | 167,    |
| 📲 😽 GMNR/10UNA/B15/16017/72111211/33ACB001/AA-000                                                                                                    | 0.00           |               | 1       |
| <ul> <li>③ GMNR/10UNA/B15/16017/72111211/33ACB001/AA-</li> </ul>                                                                                                    |                | 0.00          |         |
| GMNR/10UNA/B15/16017/74103040/33ACB001/AA-000                                                                                                    | 0.00           |               |         |
| <ul> <li>③ GMNR/10UNA/B15/16017/74103040/33ACB001/AA-</li> </ul>                                                                                                    |                | 1,456.02-     |         |
| GMNR/10UNA/B15/16017/74105010/33ACB001/AA-000                                                                                                    | 0.00           |               |         |
| <ul> <li>③ GMNR/10UNA/B15/16017/74105010/33ACB001/AA-</li> </ul>                                                                                                    |                | 181.91        |         |
| GMNR/10UNA/B15/16017/74106010/33ACB001/AA-000                                                                                                    | 0.00           |               |         |
| <ul> <li>③ GMNR/10UNA/B15/16017/74106010/33ACB001/AA-</li> </ul>                                                                                                    |                | 0.00          |         |
| GMNR/10UNA/B15/16017/74131060/33ACB001/AA-000                                                                                                    | 0.00           |               |         |
| <ul> <li>③ GMNR/10UNA/B15/16017/74131060/33ACB001/AA-</li> </ul>                                                                                                    |                | 1,254.31      |         |
| GMNR/10UNA/B15/16017/74141030/33ACB001/AA-000                                                                                                    | 0.00           |               |         |
| <ul> <li>③ GMNR/10UNA/B15/16017/74141030/33ACB001/AA-</li> </ul>                                                                                                    |                | 2.09          |         |
| GMNR/10UNA/B15/16017/74171010/33ACB001/AA-000                                                                                                    | 0.00           |               |         |
| <ul> <li>③ GMNR/10UNA/B15/16017/74171010/33ACB001/AA-</li> </ul>                                                                                                    |                | 294.53        |         |
| CMNR/10UNA/R15/16017/74173010/33ACB001/AA-000                                                                                                    | 0.00           |               |         |
| <ul> <li>Image: Image: Optimized and Image: Image: Optimized and Image: Optimized and Ima</li></ul>            |                | 167,039.29    |         |
|                                                                                                    |                |               |         |

Users with the appropriate access will also be able to drill down on on the postings, by double clicking on the number.

Note there are also various reports available in BI that are very useful in relation to Funds Management which can be used in an AuC Context. There is a Job Aid on BI Project Budget Balance Analysis Area.

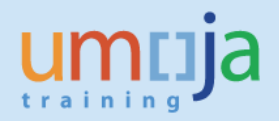

## B-2 Project Budget Balance Report (ZPJPRJBUDBAL)

This report provides Project Budget Balance Availability at fund level. However, it is generally recommended that users refer instead to FMAVCR02. If ZPJPRJBUDBAL is used it should only be run for FT10 & FT20, it should not be run for FT30 (Grants funds).

It details information including:

- A: Current Budget
- B: Unlocked Budget
- C: "Budgetary Pre-commitments" (i.e. approved Shopping Carts, Funds Precommitments etc).
- D: "Budgetary Commitments" (i.e. Funds Commitments & Purchase Orders etc.)
- E: "Budgetary Actuals" (amounts expensed, i.e. when a Goods Receipt/Service Entry Sheet has been entered or payroll has run etc).
- F: "Total Budgetary Commitments" (=C+D+E)
- G: "Available Balance" (=B-F)

It is available to the following users in the AuC Context:

- EMPLOY\_TO\_DISPOSE: PLANT\_MAINTENANCE\_APPROVER
- EMPLOY\_TO\_DISPOSE: PLANT\_MAINTENANCE\_PLANNER
- FINANCIAL\_ACCOUNTING: ASSET\_ACCOUNTING\_SENIOR\_USER
- FINANCIAL\_ACCOUNTING: ASSET\_ACCOUNTING\_USER
- FINANCIAL\_ACCOUNTING: CLOSING\_USER
- PROGRAMME\_PROJECT: PROJECT\_MANAGEMENT\_APPROVER
- PROGRAMME\_PROJECT: PROJECT\_MANAGEMENT\_MASTER\_DATA\_MAINTAINER
- PROGRAMME\_PROJECT: PROJECT\_MANAGEMENT\_USER
- REAL\_ESTATE: FACILITIES\_APPROVER
- REAL\_ESTATE: LEASE\_CONTRACT\_APPROVER
- SERVICES\_DELIVERY: DISPOSAL\_PLANNER
- SERVICES\_DELIVERY: NOTIFICATION\_APPROVER
- SERVICES\_DELIVERY: ORDER\_RELEASER
- SERVICES\_DELIVERY: PLANNER

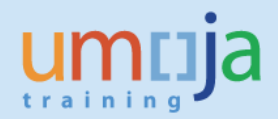

- 1. Log in to Umoja ECC.
- 2. Execute Transaction code **ZPJPRJBUDBAL**
- 3. Enter the AuC **Project number** (or the WBSE only if appropriate)

| Project Budget Balance | Report          |           |          |
|------------------------|-----------------|-----------|----------|
| •                      |                 |           |          |
| PS Section:            |                 |           |          |
| Project                | AA-000018       |           |          |
| Budget Control WBSE    |                 | to        |          |
| FM / GM Section:       |                 |           |          |
| Fund                   |                 | to        | <b>(</b> |
| Budget Period          |                 | <b></b>   | _        |
| Funtional Area         |                 | to        |          |
| Grant                  |                 | to        |          |
| Sponsored Program      |                 | to        |          |
| Posting Data Section:  |                 |           |          |
| Fiscal year            | 1900            | to 9999   | <b>(</b> |
| Budget Period          |                 |           |          |
| Settings Section:      |                 |           |          |
| Reporting Rule Group   | STANDARD BUDGET | ARY USAGE |          |

#### 4. Click Execute

| Project Budget Balance Report                                                                                                    |                        |                    |                  |              |                         |                |                         |
|----------------------------------------------------------------------------------------------------|------------------------|--------------------|------------------|--------------|-------------------------|----------------|-------------------------|
|                                                                                                    |                        |                    |                  |              |                         |                |                         |
| Report Title: Project Budget Balance Report<br>Today's date: 11.03.2016<br>Budget Period : 0<br>Reporting Rule Group : STANDARD BUDGETARY USAGE<br>Fiscal year : (Include - BT ) 1900 TO<br>Fiscal year : (Include - BT ) 999<br>Project : (Include - EQ ) AA-000018<br>Fund will always be in USD* |                        |                    |                  |              |                         |                |                         |
| Q 1 T M M T. 2. %. DØ                                                                                                    | , 🕒 , 🖽 , I 🚹 I 🚺      |                    |                  |              |                         |                |                         |
| Budget Con Functional Grant S Fund Budg Cur                                                                                                    | rrent Budget (U., Fund | Unblocked Budget ( | Budgetary Pre-Co | Budgetary Co | Budgetary Actuals (USD) | Total Budgetar | Available Balance (USD) |
| AA-000018 33ACB001 10UNA B15                                                                                                    | 51,796,327.77 0.00     | 51,796,327.77      | 0.00             | 34,800.90-   | 19,744,887.68-          | 19,779,688.58- | 32,016,639.19           |
| AA-000018 33ACB001 64CFA B17                                                                                                    | 76,480,700.00 0.00     | 76,480,700.00      | 1,461,784.32-    | 3,022.60-    | 30,344,560.15-          | 31,809,367.07- | 44,671,332.93           |
|                                                                                                    |                        |                    |                  |              |                         |                |                         |
|                                                                                                    |                        |                    |                  |              |                         |                |                         |

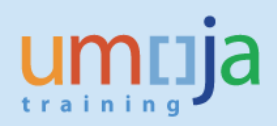

## **C** – Costs charged to AuCs

#### C-1 COST ELEMENT REPORT: ZPJCOSTELEMENT

This report provides a good overall view of the AuC project and information concerning costs charged to the project (and WBSE) level, by cost element. Both Actuals and Commitments are displayed.

At the end of the report there is a summary of what has been settled to an AuC (i.e. capitalised as an AuC Blance), also costs settled to the Cost Center (i.e. non-capitalisable costs), as well as outstanding costs on the project.

It is available to the following users in the AuC Context:

- EMPLOY\_TO\_DISPOSE: PLANT\_MAINTENANCE\_APPROVER
- EMPLOY\_TO\_DISPOSE: PLANT\_MAINTENANCE\_PLANNER
- FINANCIAL\_ACCOUNTING: APPROVER\_(GL)
- FINANCIAL\_ACCOUNTING: ASSET\_ACCOUNTING\_SENIOR\_USER
- FINANCIAL\_ACCOUNTING: ASSET\_ACCOUNTING\_USER
- FINANCIAL\_ACCOUNTING: CLOSING\_USER
- FINANCIAL\_ACCOUNTING: SENIOR\_USER\_(GL/AP/AR/CO)
- PROGRAMME\_PROJECT: PROJECT\_MANAGEMENT\_APPROVER
- PROGRAMME\_PROJECT: PROJECT\_MANAGEMENT\_MASTER\_DATA\_MAINTAINER
- PROGRAMME\_PROJECT: PROJECT\_MANAGEMENT\_USER
- REAL\_ESTATE: FACILITIES\_APPROVER
- REAL\_ESTATE: LEASE\_CONTRACT\_APPROVER
- SERVICES DELIVERY: DISPOSAL PLANNER
- SERVICES\_DELIVERY: NOTIFICATION\_APPROVER
- SERVICES DELIVERY: ORDER RELEASER
- SERVICES\_DELIVERY: PLANNER
- 1. Log in to Umoja ECC.
- 2. Execute Transaction code ZPJCOSTELEMENT
- 3. If pop-up for Enter profile appears please choose **00000000001**.

| ¢ | <u>P</u> rogram | <u>E</u> dit | <u>G</u> oto | S <u>y</u> stem <u>H</u> | lelp                          |          |                  |
|---|-----------------|--------------|--------------|--------------------------|-------------------------------|----------|------------------|
|   |                 |              |              | « 🗄 I (                  | 8 6 <b>6</b> i <del>6</del> i |          | 0                |
| C | ost Ele         | ement        | t Repo       | rt: Seleci               | tion                          |          |                  |
| æ | · 🔁 🔁           | <b>1</b>     | rt 🖷         | 🖉 DB profile             | 🖰 DB profile                  | 🚸 Status |                  |
|   |                 |              |              |                          |                               |          |                  |
|   |                 |              |              |                          |                               |          |                  |
|   |                 |              |              |                          |                               |          | Er Enter profile |
|   |                 |              |              |                          |                               |          | Database prof.   |
|   |                 |              |              |                          |                               |          |                  |
|   |                 |              |              |                          |                               |          |                  |
|   |                 |              |              |                          |                               |          |                  |
|   |                 |              |              |                          |                               |          |                  |

# 4. Enter the **project number** (or WBSE if the user only wishes to see information related to a certain WBSE)

| Program Edit Goto Environ     Environ | ment S <u>y</u> stem <u>H</u> elp    |
|---------------------------------------|--------------------------------------|
| 📀 📃                                   | i 🗞 😪 🖳 🚔 ñi 🕅 i 🎗 i 🎝 🞝 🎝 💭 🔽 i 🔗 🖳 |
| Cost Element Report: Se               | lection                              |
| 🕼 🚸 🗎 Data Source 🛱 🖉                 | DB profile 🛛 🗂 DB profile 📣 Status   |
| Project Management Selections (DB     | ofile: 0000000001)                   |
| Project                               | AA-000018                            |
| WBS Element                           | to                                   |
| Network/order                         | to 📑                                 |
| Activity                              | to 📑                                 |
| Materials in network                  | to 📑                                 |
| Selection values                      |                                      |
| Controlling Area                      | 1000                                 |
| Plan Version                          | 0                                    |
| From Fiscal Year                      | 1900                                 |
| To Fiscal Year                        | 9999                                 |
| From Period                           |                                      |
| To Period                             | 12                                   |
| Selection groups                      |                                      |
| Cost Element Group                    |                                      |
| Or value(s)                           | to 📑                                 |
| Partner Object                        | 9P-L-PAROB.CCSS                      |
| Or value(s)                           | to 📑                                 |

#### The report will display the following information.

| 도 <u>R</u> eport <u>E</u> dit <u>G</u> oto View Extr <u>a</u> s <u>S</u> ettings System <u>H</u> elp |                                                          |
|----------------------------------------------------------------------------------------------------|----------------------------------------------------------|
| 📀 🔄 🔹 😓 🛛 😪 😪 😓 🖬 👘 🗳 🕽 🗊 🗐 😨                                                                        | <b>.</b>                                                 |
| Act/Com/Total/Plan                                                                                   |                                                          |
|                                                                                                    |                                                          |
|                                                                                                    |                                                          |
| Uniptions Object                                                                                     |                                                          |
| Act/Com/To                                                                                           | tal/Plan As of::11.03.2016 Page: 2                       |
| WBS AA-000018 Strategic Heritage Project (Cum.)                                                      | Column 1                                                 |
| WBS AA-000018.10 Other capitalisable costs                                                           |                                                          |
| Name of Pe                                                                                           | rson Resp. Programme Mgmt Officer                        |
| Even Figure                                                                                          | Very 1900 To Figgel Very 9999                            |
| From Fisca<br>From Perio                                                                             | d 1 To Period 12                                         |
|                                                                                                    |                                                          |
| Cost Eleme                                                                                           | nts Actual Commitments Total                             |
| 74301                                                                                                | 010 OE Architectural Service 10.566.309.28 10.566.309.28 |
| 77003                                                                                                | 510 Consu Office Supply 4,517.98 4,517.98                |
| 77007                                                                                                | 610 Consum Engineering Supply 8.16 8.16                  |
| 77021                                                                                                | 010 Consu RawMat Constru 14,708,392.86 14,708,392.86     |
| 77151                                                                                                | 010 Consum Office Equip 534.46 534.46                    |
| 77171                                                                                                | 510 Consu Comm Netwk Equ 0.01- 0.01-                     |
| 77299                                                                                                | 090 Consu Capitaliz Cost 1,509,833.60- 1,509,833.60-     |
| 78115                                                                                                | 010 GrantOut Operating 537.42 537.42                     |
| All costs charged to the AuC 78121                                                                   | 010 Alloc to UN Fund Dir 18,885,770.73 18,885,770.73     |
| project. 79601                                                                                       | 010 FX Interim Main Pool 5,549.92 5,549.92               |
| 79989                                                                                                | 090 Exp Capitaliz Cost 4,712,736.01 4,712,736.01         |
|                                                                                                    | t 53,233,066.66 9,591.33 53,242,657.99                   |
| 72111                                                                                                | 214 TRM OT Staff OutMiss 2 245 70- 2 245 70-             |
| 74151                                                                                                | 010 OF PI EngineerinServ 38 785 86-                      |
| Costs settled to the AuC 74173                                                                       | 010 OF Consult InstitEre 206.168.44-                     |
| (capitalisable costs). 79989                                                                         | 090 Exp Capitaliz Cost 4.712.736.01-                     |
| Set                                                                                                  | tled Costs by AuC 4,959,936.01- 4,959,936.01-            |
|                                                                                                    |                                                          |
| Costs settled to the Cost 74105                                                                      | 010 OE Infra AlteratPrem 891.58- 891.58-                 |
| Center (non-capitalisable 74221                                                                      | 010 OE Langu Translation 472.78- 472.78-                 |
| costs).                                                                                              | 16017 SHP Imprv UNOG 1,364.36- 1,364.36-                 |
|                                                                                                    | ettled Costs by CO 1,364.36- 1,364.36-                   |
|                                                                                                    |                                                          |
| Balance to be settled.                                                                               | 101 Sectied Costs 4, 901, 300, 37- 4, 961, 300, 37-      |
|                                                                                                    | Balance 48,271,766,29 9,591,33 48,281,357,62             |
|                                                                                                    |                                                          |

Users can simply check on a WBSE element on the left-hand side to display information relevant to that WBSE only.

| Act/Com/Total/Plan                                                 |   |       |
|--------------------------------------------------------------------|---|-------|
| 🔚 🔞 🖶 🏥 🗓   🔞   🥾 🥅   🏯 🗟   🛗 Column 🛛 I 🖌 🕨                       | M | 1 📫 🖁 |
|                                                                    |   | _     |
| Variation: Object                                                  |   |       |
| PRJ AA-000018 Strategic Heritage Project (SHP)                     |   | 4     |
| WBS AA-000018 Strategic Heritage Project (Cum.)                    |   |       |
| WBS AA-000018.10 Other capitalisable costs                         |   |       |
| <ul> <li>WBS AA-000018.11 Other NON-capitalisable costs</li> </ul> |   |       |
|                                                                    |   | ]     |
|                                                                    |   |       |
|                                                                    |   | 1     |

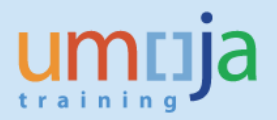

## C-2 PROJECT ACTUAL COSTS LINE ITEMS: CJi3

This report can be used to view all actual costs charged to a WBSE (actual costs are charged when Goods Receipt Notes are done, Service Entry Sheets entered, Payroll is run, etc.). It is a useful report for the Senior Asset Accountant as it allows them to review the postings between the Expense and AuC Asset GL accounts.

If the user runs it for the Cost Elements related to expense accounts (70000000-79999999) it will give the balance of the amounts to be settled if they run it for the Cost Elements related to the AuC Cost elements (27000000-27999999) then it will display all costs settled to the AuC.

It is available to the following users in the AuC Context:

- FINANCIAL\_ACCOUNTING: ASSET\_ACCOUNTING\_SENIOR\_USER
- FINANCIAL\_ACCOUNTING: ASSET\_ACCOUNTING\_USER
- FINANCIAL\_MANAGEMENT: BUDGET\_APPROVER
- FINANCIAL\_MANAGEMENT: BUDGET\_OFFICE\_USER
- PROGRAMME\_PROJECT: PROJECT\_MANAGEMENT\_APPROVER
- PROGRAMME\_PROJECT: PROJECT\_MANAGEMENT\_USER
- REAL\_ESTATE: FACILITIES\_APPROVER
- REAL\_ESTATE: FACILITIES\_PLANNER
- REAL\_ESTATE: LEASE\_CONTRACT\_APPROVER
- REAL\_ESTATE: LEASE\_PROCESSOR
- SERVICES\_DELIVERY: DISPOSAL\_PLANNER
- SERVICES\_DELIVERY: NOTIFICATION\_APPROVER
- SERVICES\_DELIVERY: PLANNER

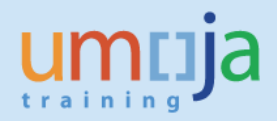

- 1. Log in to Umoja ECC.
- 2. Execute Transaction code **CJi3**
- 3. Enter the AuC **Project number** (or the WBSE only if appropriate)
- 4. Ensure the Posting dates cover the period you are interested in, if you want the whole period be sure to have the date as Umoja go live date or earlier, i.e. 01.01.2015 (only costs posted in Umoja will appear).

| Display Project Actual Cos                                       | t Line Items      |                      |                      |          |
|------------------------------------------------------------------|-------------------|----------------------|----------------------|----------|
| 🚱 🚸 🗎 🖶 🔝 🖻 🖷 🖉 DB prot                                          | file 📑 DB profile | 🚸 Status             | ) (Further selection | criteria |
| Project Management Selections (DB profi                          | e: 000000000001)  |                      |                      |          |
| Project                                                          | AA-000018         | to                   |                      |          |
| WBS Element<br>Network/order<br>Activity<br>Materials in network |                   | to<br>to<br>to<br>to |                      |          |
| Cost Elements                                                    |                   |                      |                      |          |
| Cost Element                                                     |                   | to                   |                      | <b>P</b> |
| Or                                                               |                   | _                    |                      |          |
| Cost Element Group                                               |                   |                      |                      |          |
|                                                                  |                   |                      |                      |          |
| Posting Data                                                     |                   |                      |                      |          |
| Posting date                                                     | 01.01.2015        | to 3                 | 1.12.2015            |          |
| Settings                                                         |                   |                      |                      |          |
| Layout Further Settings                                          | /PJ_AUC Z         | PJ_Settlement        | t_lines              |          |

5. Execute the report

All postings to the AuC project are then displayed.

| Display Ac                                       | Display Actual Cost Line Items for Projects                                                                                                    |              |                           |            |                                          |   |                 |      |                  |       |     |       |      |             |
|--------------------------------------------------|----------------------------------------------------------------------------------------------------|--------------|---------------------------|------------|------------------------------------------|---|-----------------|------|------------------|-------|-----|-------|------|-------------|
| S Document                                       | Q Document 🗞 Master Record 👌   Q 😨   🚢 🐺   🎟 4⊞ 4⊞ 4⊞ 1 🖾 🏂   📅 🗟 🦧   🐙 🍖   ⑥                                                                                                    |              |                           |            |                                          |   |                 |      |                  |       |     |       |      |             |
| Layout<br>Object<br>Cost Element<br>Posting Date | Layout /FJ_AUC 2PJ_Settlement_lines<br>Object FAJ AA-000018 Strategic Heritage Project (SH<br>Cost Element 27191010 To 79989090 FA AUC Building Cst<br>Posting Date 01.01.2015 To 31.12.2015 |              |                           |            |                                          |   |                 |      |                  |       |     |       |      |             |
| Document Date                                    | ОТу                                                                                                    | Object 📩     | CO object name            | Cost Elem. | Cost element descr.                      | Σ | Val/COArea Crcy | COCr | Σ Value TranCurr | TCurr | D/C | BTran | O.BT | Document    |
| 11.03.2016                                       | WBS                                                                                                    | AA-000018.10 | Other capitalisable costs | 27191010   | FA Asset under Construction Building Cos |   | 247,200.00-     | USD  | 247,200.00-      | USD   | С   | COIN  | KOAE | 100278300 🔺 |
| 14.03.2016                                       | WBS                                                                                                    |              | Other capitalisable costs |            | FA Asset under Construction Building Cos |   | 4,712,736.01-   | USD  | 4,712,736.01-    | USD   | С   | COIN  | KOAE | 100279043 🔻 |
| 03.12.2015                                       | WBS                                                                                                    |              | Other capitalisable costs |            | FA Asset under Construction Building Cos |   | 4,959,936.01    | USD  | 4,959,936.01     | USD   | D   | COIN  | KOAE | 100224055   |
| 11.03.2016                                       | WBS                                                                                                    |              | Other capitalisable costs |            | FA Asset under Construction Building Cos |   | 28,747,921.92   | USD  | 28,747,921.92    | USD   | D   | COIN  | KOAE | 100278300   |
| 14.03.2016                                       | WBS                                                                                                    |              | Other capitalisable costs |            | FA Asset under Construction Building Cos |   | 1,537,216.24    | USD  | 1,537,216.24     | USD   | D   | COIN  | KOAE | 100279043   |
| 11.03.2016                                       | WBS                                                                                                    |              | Other capitalisable costs | 71113110   | SB Fnte Durtn Prof Gross Salary          |   | 2,072,368.12-   | USD  | 2,072,368.12-    | USD   | 0   | COIN  | KOAE | 100278300   |
| 10.03.2016                                       | WBS                                                                                                    |              | Other capitalisable costs |            | SB Fnte Durtn Prof Gross Salary          |   | 2,072,368.12    | USD  | 2,072,368.12     | USD   | D   | COIN  | RFBU | 100277792   |
| 11.03.2016                                       | WBS                                                                                                    |              | Other capitalisable costs | 71113111   | SB Fnte Durtn Prof Post Adjust           |   | 1,886,506.85-   | USD  | 1,886,506.85-    | USD   | 0   | COIN  | KOAE | 100278300   |
| 11.03.2016                                       | WBS                                                                                                    |              | Other capitalisable costs |            | SB Fnte Durtn Prof Post Adjust           |   | 1,886,506.85-   | USD  | 1,886,506.85-    | USD   | С   | COIN  | RFBU | 100278201   |
| 11.03.2016                                       | WBS                                                                                                    |              | Other capitalisable costs |            | SB Fnte Durtn Prof Post Adjust           |   | 1,886,506.85    | USD  | 1,886,506.85     | USD   | D   | COIN  | RFBU | 100278209   |
| 11.03.2016                                       | WBS                                                                                                    |              | Other capitalisable costs |            | SB Fnte Durtn Prof Post Adjust           |   | 1,886,506.85    | USD  | 1,886,506.85     | USD   | D   | COIN  | RFBU | 100278194   |
| 11.03.2016                                       | W/RS                                                                                                    |              | Other conitolicoble costs |            | SR Ente Durth Drof Doct Adjust           |   | 1 886 506 85-   | lisn | 1 886 506 85-    | LISD  | C   | COIN  | REBU | 100278245   |

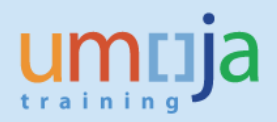

### C-2-2 Expenses to be settled

If the user wants to look only at the balance of cost elements not yet settled to the AuC asset (for the capitalisable costs) or the Cost Center (non-capitalisable costs).

- 1. Log in to Umoja ECC.
- 2. Execute Transaction code CJi3
- 3. Enter the AuC Project number (or the WBSE only if appropriate)
- 4. Enter the cost elements applicable to expenses accounts **7000000-799999999** (alternatively there is a cost element group called ALL\_CAP)
- 5. Ensure the Posting dates cover the period you are interested in, if you want the whole period be sure to have the date as Umoja go live date or earlier, i.e. 01.01.2015 (only costs posted in Umoja will appear).

| Display Project Actual Co                                        | ost Line Items                                                |
|------------------------------------------------------------------|---------------------------------------------------------------|
| 🚱 🚸 🔳 🗟 🖬 🖻 🕮 🖉 DB p                                             | vrofile 📑 DB profile 🚸 Status 🗦 🗏 (Further selection criteria |
| Project Management Selections (DB pr                             | ofile: 0000000001)                                            |
| Project                                                          | AA-000018 to 🖻                                                |
| WBS Element<br>Network/order<br>Activity<br>Materials in network | to respectively.                                              |
| Cost Elements                                                    |                                                               |
| Cost Element                                                     | 70000000 to 79999999                                          |
| Or<br>Cost Element Group                                         |                                                               |
| Posting Data                                                     |                                                               |
| Posting date                                                     | 01.01.2015 to 31.12.2015                                      |
| Settings                                                         |                                                               |
| Layout Further Settings                                          | /PJ_AUC ZPJ_Settlement_lines                                  |

# 6. Scrolling all the way to the bottom will show the balance of the costs to be capitalised either to the AuC (capitalisable costs) or to the Cost Center (non-capitalisable costs).

| Display A                                        | Display Actual Cost Line Items for Projects                                                                                                    |              |                           |            |                                          |                   |      |                  |       |     |   |
|--------------------------------------------------|----------------------------------------------------------------------------------------------------|--------------|---------------------------|------------|------------------------------------------|-------------------|------|------------------|-------|-----|---|
| <b>Q</b> Document                                | द्रेDocument 🗞 Master Record 👌   🕄 🍞   🚢 😨   🌐 🖽 🖽 । 🖾 🧏   📅 🗟 🔏   💭 💩 🦧   🖗                                                                                                    |              |                           |            |                                          |                   |      |                  |       |     |   |
| Layout<br>Object<br>Cost Element<br>Posting Date | Layout         MARKLAYOUT         ZPJ_Settlement_lines copy            Object         FRJ AA-000018         Strategic Heritage Project (SH            Cost Element         7000000         To         79999999         *           Posting Date         01.01.2015         To         31.12.2015 |              |                           |            |                                          |                   |      |                  |       |     |   |
| Document Date                                    | ОТу                                                                                                    | Object 📩     | CO object name            | Cost Elem. | Cost element descr.                      | Σ Val/COArea Crcy | COCr | Σ Value TranCurr | TCurr | D/C |   |
| 19.12.2015                                       | WBS                                                                                                    | AA-000018.10 | Other capitalisable costs | 79601010   | FX Interim Reclassified at Year End Main | 234.13-           | USD  | 0.00             | EUR   | С   |   |
| 11.03.2016                                       | WBS                                                                                                    |              | Other capitalisable costs |            | FX Interim Reclassified at Year End Main | 220.84-           | USD  | 220.84-          | USD   | С   | Ŧ |
| 19.12.2015                                       | WBS                                                                                                    |              | Other capitalisable costs |            | FX Interim Reclassified at Year End Main | 454.98            | USD  | 0.00             | GBP   | D   |   |
| 11.03.2016                                       | WBS                                                                                                    |              | Other capitalisable costs |            | FX Interim Reclassified at Year End Main | 220.84-           | USD  | 220.84-          | USD   | 0   |   |
| 11.03.2016                                       | WBS                                                                                                    |              | Other capitalisable costs |            | FX Interim Reclassified at Year End Main | 220.84            | USD  | 220.84           | USD   | D   |   |
| 03.12.2015                                       | WBS                                                                                                    |              | Other capitalisable costs | 79989090   | Other Exp Capitalized Cost to Asset unde | 4,712,736.01      | USD  | 4,712,736.01     | USD   | D   |   |
| 03.12.2015                                       | WBS                                                                                                    |              | Other capitalisable costs |            | Other Exp Capitalized Cost to Asset unde | 4,712,736.01-     | USD  | 4,712,736.01-    | USD   | 0   |   |
| 14.03.2016                                       | WBS                                                                                                    |              | Other capitalisable costs |            | Other Exp Capitalized Cost to Asset unde | 4,712,736.01      | USD  | 4,712,736.01     | USD   | 0   |   |
| 03.12.2015                                       | WBS                                                                                                    |              | Other capitalisable costs |            | Other Exp Capitalized Cost to Asset unde | 4,712,736.01-     | USD  | 4,712,736.01-    | USD   | С   |   |
|                                                  |                                                                                                    | AA-000018    | Other capitalisable costs |            |                                          | • 0.00            | USD  | . 5,505,477.02   | CHF   |     |   |
|                                                  |                                                                                                    |              | Other capitalisable costs |            |                                          |                   |      | 386,803.66       | EUR   |     |   |
|                                                  |                                                                                                    |              | Other capitalisable costs |            |                                          |                   |      | 115,313.81       | GBP   |     |   |
|                                                  |                                                                                                    |              | Other capitalisable costs |            |                                          |                   |      | 6,026,350.47-    | USD   |     | - |
| 11.03.2016                                       | WBS                                                                                                    | AA-000018.11 | Other NON-capitalisable c | 71113222   | SB Fnte Durtn Prof Rest and Recuperatn   | 3,233.15-         | USD  | 3,233.15-        | USD   | С   | - |
| 4 1                                              |                                                                                                    |              |                           |            |                                          |                   |      |                  |       |     |   |
|                                                  |                                                                                                    |              |                           |            |                                          |                   |      |                  |       |     |   |

| Document Date | ОТу | Object       | CO object name            | Cost Elem. | Cost element descr.                      | Σ | Val/COArea Crcy | COCr | Σ | Value TranCurr | TCurr | D/C |   |
|---------------|-----|--------------|---------------------------|------------|------------------------------------------|---|-----------------|------|---|----------------|-------|-----|---|
| 11.03.2016    | WBS | AA-000018.11 | Other NON-capitalisable c | 77151010   | Consum Office Equip                      |   | 534.46-         | USD  |   | 534.46-        | USD   | 0   | * |
| 11.03.2016    | WBS |              | Other NON-capitalisable c | 78115010   | Grant Out General Operating and Direct C |   | 537.42          | USD  |   | 537.42         | USD   | D   | Ŧ |
| 11.03.2016    | WBS |              | Other NON-capitalisable c |            | Grant Out General Operating and Direct C |   | 537.42-         | USD  |   | 537.42-        | USD   | 0   |   |
| 11.03.2016    | WBS |              | Other NON-capitalisable c | 78121010   | Allocation to UN Internal Fund Direct Su |   | 12,844,705.00   | USD  |   | 12,844,705.00  | USD   | D   |   |
| 11.03.2016    | WBS |              | Other NON-capitalisable c |            | Allocation to UN Internal Fund Direct Su |   | 824,407.65      | USD  |   | 824,407.65     | USD   | D   |   |
| 11.03.2016    | WBS |              | Other NON-capitalisable c |            | Allocation to UN Internal Fund Direct Su |   | 5,216,658.08    | USD  |   | 5,216,658.08   | USD   | D   |   |
| 11.03.2016    | WBS |              | Other NON-capitalisable c |            | Allocation to UN Internal Fund Direct Su |   | 18,885,770.73-  | USD  |   | 18,885,770.73- | USD   | 0   |   |
|               |     | AA-000018    | Other NON-capitalisable   |            |                                          |   | 0.00            | USD  | • | 0.00           | CHF   |     |   |
|               |     |              | Other NON-capitalisable   |            |                                          |   |                 |      |   | 0.00           | EUR   |     |   |
|               |     |              | Other NON-capitalisable   |            |                                          |   |                 |      |   | 0.00           | USD   |     |   |
| <u>a</u>      |     |              |                           |            |                                          |   | 0.00            | USD  |   | 5,505,477.02   | CHF   |     |   |
|               |     |              |                           |            |                                          |   |                 |      |   | 386,803.66     | EUR   |     |   |
|               |     |              |                           |            |                                          |   |                 |      |   | 115,313.81     | GBP   |     |   |
|               |     |              |                           |            |                                          |   |                 |      |   | 6,026,350.47-  | USD   |     | Ŧ |
|               |     |              |                           |            |                                          |   |                 |      |   |                |       |     |   |
|               |     |              |                           |            |                                          |   |                 |      |   |                |       | 1   |   |

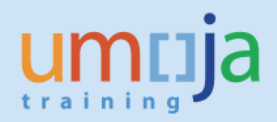

If the user wants to look only at the amounts capitalized to an AuC under the project on a certain date they can also use this report.

- 1. Log in to Umoja ECC.
- 2. Execute Transaction code CJi3
- 3. Enter the AuC Project number (or the WBSE only if appropriate)
- 4. Enter the cost elements applicable to expenses accounts **27000000-27999999 (alternatively there is a cost element group called ALL\_FA)**.
- 5. Ensure the Posting dates cover the period you are interested in, if you want the whole period be sure to have the date as Umoja go live date or earlier, i.e. 01.01.2015 (only costs posted in Umoja will appear).

| -                                   | -                                                             |
|-------------------------------------|---------------------------------------------------------------|
| Display Project Actua               | Cost Line Items                                               |
| 🖗 🚸 🇉 🗟 🗓 🖻 🖷 🖉                     | )B profile 📲 DB profile 📣 Status 📜 Further selection criteria |
| Project Management Selections (D    | B profile: 00000000001)                                       |
| Project                             | AA-000018                                                     |
|                                     |                                                               |
| WBS Element                         | to C                                                          |
| Network/order                       |                                                               |
| Activity                            | to 🔂                                                          |
| Materials in network                | to 🔁                                                          |
| Cost Elements<br>Cost Element<br>Or | 27000000 to 27999999                                          |
| Cost Element Group                  |                                                               |
| Posting Data                        |                                                               |
| Posting date                        | 01.01.2015 to 31.12.2015                                      |
| Settings                            |                                                               |
| Layout                              | /PJ_AUC ZPJ_Settlement_lines                                  |
| Further Settings                    |                                                               |

#### 6. Click execute

The report displays the amounts already settled to an AuC Asset for the report period.

| Display Ac                                       | Display Actual Cost Line Items for Projects                                                                                                    |              |                           |                                                                                                    |                                          |  |               |     |  |               |       |     |
|--------------------------------------------------|----------------------------------------------------------------------------------------------------|--------------|---------------------------|----------------------------------------------------------------------------------------------------|------------------------------------------|--|---------------|-----|--|---------------|-------|-----|
| <b>Q</b> Document                                | 🕄 Document – 🗞 Master Record – 👌   🗐 🔽   🚢 😇   🇮 🖽 🖏   🗷 🏂   📅 🐻 🛷   🗐 🎭   🚯                                                                                                    |              |                           |                                                                                                    |                                          |  |               |     |  |               |       |     |
| Layout<br>Object<br>Cost Element<br>Posting Date | Layout         MARKLAYOUT         ZFJ_Settlement_lines copy           Object         PRJ AA-000018         Strategic Heritage Project (SH           Cost Element         2700000         To         27999999           Posting Date         01.01.2015         To         31.12.2015 |              |                           |                                                                                                    |                                          |  |               |     |  |               |       |     |
| Document Date                                    | ОТу                                                                                                    | Object 📩     | CO object name            | O object name Cost Elem. <sup>A</sup> Cost element descr.<br>E Val/COArea Crcv COCr E Value TranCurr TCurr I |                                          |  |               |     |  |               | D/C B |     |
| 11.03.2016                                       | WBS                                                                                                    | AA-000018.10 | Other capitalisable costs | 27191010                                                                                                    | FA Asset under Construction Building Cos |  | 247,200.00-   | USD |  | 247,200.00-   | USD   | C C |
| 14.03.2016                                       | WBS                                                                                                    |              | Other capitalisable costs |                                                                                                    | FA Asset under Construction Building Cos |  | 4,712,736.01- | USD |  | 4,712,736.01- | USD   | C C |
| 03.12.2015                                       | WBS                                                                                                    |              | Other capitalisable costs |                                                                                                    | FA Asset under Construction Building Cos |  | 4,959,936.01  | USD |  | 4,959,936.01  | USD   | D C |
| 11.03.2016                                       | WBS                                                                                                    |              | Other capitalisable costs |                                                                                                    | FA Asset under Construction Building Cos |  | 28,747,921.92 | USD |  | 28,747,921.92 | USD   | D C |
| 14.03.2016                                       | WBS                                                                                                    |              | Other capitalisable costs |                                                                                                    | FA Asset under Construction Building Cos |  | 1,537,216.24  | USD |  | 1,537,216.24  | USD   | D C |
|                                                  | AA-000018Other capitalisable costs = 30,285,138.16 USD = 30,285,138.16 USD                                                                                                    |              |                           |                                                                                                    |                                          |  |               |     |  |               |       |     |
| <u></u>                                          | ** 30,285,138.16 USD ** 30,285,138.16 USD                                                                                                    |              |                           |                                                                                                    |                                          |  |               |     |  |               |       |     |
|                                                  |                                                                                                    |              |                           |                                                                                                    |                                          |  |               |     |  |               |       |     |
| < >                                              |                                                                                                    |              |                           |                                                                                                    |                                          |  |               |     |  |               |       |     |

This report can be used to view all settlement rules created for AuC projects. It is a useful report for the Senior Asset Accountant as it allows them to review settlement rules defined for Capital Projects; especially the rules defined for final settlement.

It is available to the following users in the AuC Context:

- FINANCIAL\_ACCOUNTING: ASSET\_ACCOUNTING\_SENIOR\_USER
- FINANCIAL\_ACCOUNTING: ASSET\_ACCOUNTING\_USER
- FINANCIAL\_ACCOUNTING: CLOSING\_USER
- PROGRAMME\_PROJECT: PROJECT\_MANAGEMENT\_APPROVER
- PROGRAMME\_PROJECT: PROJECT\_MANAGEMENT\_USER
- SERVICE: SERVICES\_DELIVERY\_APPROVER
- SERVICE: SERVICES\_DELIVERY\_MASTER\_DATA\_MAINTAINER
- SERVICE: SERVICES\_DELIVERY\_USER
- SERVICES\_DELIVERY: APPROVER
- SERVICES\_DELIVERY: MASTER\_DATA\_MAINTAINER

- 1. Log in to Umoja ECC.
- 2. Execute Transaction code **KOSRLIST**
- 3. Select Settlement Profile "ZPS1 Capital Project sttlmnt to AuC"
- 4. If you want to run an open query listing ALL settlement rules defined for ANY AuC projects, execute the report with only the Settlement profile defined. In case you want to narrow down your search, define the asset settlement receiver

| List of settlement rul | les  |         |         |
|------------------------|------|---------|---------|
| l\$                    |      |         |         |
| Settlement params      |      |         |         |
| Settlement profile     | ZPS1 | to      | <b></b> |
| Allocation structure   |      | to      | <b></b> |
| Source structure       |      | to      | <b></b> |
| PA transfer str.       |      | to      | <b></b> |
| Strategy Sequence      |      | to      |         |
| Settlement receivers   |      |         |         |
| Validity period/year   |      |         |         |
| Settlement transaction |      | <b></b> |         |
| Settlement type        |      |         |         |
| Acct Assignment Cat.   |      | <b></b> |         |
| Cost center            |      | to      | <b></b> |
| Business Process       |      | to      | <b></b> |
| Order                  |      | to      | <b></b> |
| Cost Object            |      | to      | <b></b> |
| WBS Element            |      | to      |         |
| Network                |      | to      | <b></b> |
| Sales Order            |      | to      | <b></b> |
| Sales Order Item       |      | to      | <b></b> |
| G/L Account            |      | to      | <b></b> |
| Business Area          |      | to      | <b></b> |
| Asset                  |      | to      | <b></b> |
| Subnumber              |      | to      |         |

#### 5. Click execute

| List of settlement rules |                                         |         |            |          |  |  |  |  |  |
|--------------------------|-----------------------------------------|---------|------------|----------|--|--|--|--|--|
| 4 ◀ ▶ ▶ 🤮 🚔 🚍            | 🔽 📳 Settlement rule 🖆 🖆 Select 🛛 🖆 Save | i       |            |          |  |  |  |  |  |
|                          | Settlemen Settlement rule (Shift+F4)    |         |            |          |  |  |  |  |  |
|                          |                                         |         |            |          |  |  |  |  |  |
| Sender                   | Shrt txt sender                         |         |            |          |  |  |  |  |  |
| Receiver                 | Shrt txt receivers                      | Percent | Settl.Type | Activity |  |  |  |  |  |
|                          |                                         |         |            |          |  |  |  |  |  |
| WBS AA-000004            | ACS Upgrade                             |         |            |          |  |  |  |  |  |
|                          |                                         |         |            |          |  |  |  |  |  |
| WBS AA-000004.01         | ACS Non-Capitalisable                   |         |            |          |  |  |  |  |  |
| CTR 1000/11441           | Alt & Impv UNON                         | 100.00  | PER        | Act      |  |  |  |  |  |
|                          |                                         |         |            |          |  |  |  |  |  |
| WBS AA-000004.03         | ACS Electrical &Low-voltage systems     |         |            |          |  |  |  |  |  |
| FXA 1000/1200001758/6    | Prefabricated Building-Services-EL      | 100.00  | FUL        | Act      |  |  |  |  |  |
| FXA 1000/610000001/0     | ACS Electrical &Low-voltage systems     | 100.00  | AUC        | Act      |  |  |  |  |  |
|                          |                                         |         |            |          |  |  |  |  |  |
| WBS AA-000005.02         | MF Foundation & Basements-#1200001755   |         |            |          |  |  |  |  |  |
| FXA 1000/610000002/0     | MF Foundation & Basements-#1200001755   | 100.00  | AUC        | Act      |  |  |  |  |  |

6. To view a settlement rule in detail, highlight the corresponding line, then select "Settlement rule"

| Di    | Display Settlement Rule: Overview     |        |                        |        |                 |     |   |     |   |     |      |    |        |
|-------|---------------------------------------|--------|------------------------|--------|-----------------|-----|---|-----|---|-----|------|----|--------|
| 9     | a 4                                   |        |                        |        |                 |     |   |     |   |     |      |    |        |
| WBS   | element                               | AA-000 | 005.02                 |        |                 |     |   |     |   |     |      |    |        |
|       | MF Foundation & Basements-#1200001755 |        |                        |        |                 |     |   |     |   |     |      |    |        |
| Actua | al settlement                         |        |                        |        |                 |     |   |     |   |     |      |    |        |
| Def   | fault distribution                    | rules  |                        |        |                 |     |   |     |   |     |      |    |        |
| Cat   | Settlement Re                         | ceiver | Receiver Short Text    | %      | Equivalence no. | Se  | s | No. | s | Fro | From | То | To Fi. |
| FXA   | <b>D</b> po 6100000                   | 002-0  | MF Foundation & Baseme | 100.00 | 0               | AUC |   | 1   |   | 0   |      | 0  |        |
|       |                                       |        |                        |        |                 |     |   |     |   |     |      |    |        |

7. The master record with the corresponding settlement rule will be displayed. To return to the list of settlement rules, select the Go Back option

Job Aid

## D – AuC Asset Balances Report (S\_ALR\_87011963)

This report will highlight how to derive the current balances reported under the following AuC Umoja Asset Classes:

- 610: AuC Buildings
- 620: AuC Infrastructure
- 630: AuC Lease Hold Improvement
- 840: Asset Dev IT Systems
- 1. Log in to Umoja ECC.
- 2. Execute Transaction code S\_ALR\_87011963
- 3. Click on "All Selections"

| 🔄 <u>P</u> rogram | <u>E</u> dit | <u>G</u> oto | S <u>y</u> stem | <u>H</u> elp |              |            |                |         |          |  |  |  |
|-------------------|--------------|--------------|-----------------|--------------|--------------|------------|----------------|---------|----------|--|--|--|
| Ø                 |              | •            | « 📙             | 😡 🚷 😡        | <b>₽</b> ñ i | 1 L        | 1000           |         | 🕜 🖳      |  |  |  |
| Asset Bai         | lance        | e <i>s</i>   |                 |              |              |            |                |         |          |  |  |  |
| 🕸 🔁 🕷             |              |              |                 |              |              |            |                |         |          |  |  |  |
| Company code      |              |              |                 | 1000         |              | to         |                |         | <b>_</b> |  |  |  |
| Asset number      |              |              |                 |              |              | to         |                |         | <b></b>  |  |  |  |
| Subnumber         |              |              |                 |              |              | to         |                |         |          |  |  |  |
|                   |              |              |                 |              |              |            |                |         |          |  |  |  |
| Settings          |              |              |                 |              |              |            |                |         |          |  |  |  |
| Report date       |              |              |                 | 31.12.2016   |              |            |                |         |          |  |  |  |
| Depreciation a    | area         |              |                 | 01           | Book dep     | prec.      |                |         |          |  |  |  |
| Sort Variant      |              |              |                 | 0001         | Co. code     | e/bus. are | ea/bal. item/E | 3/S acc |          |  |  |  |
|                   |              |              |                 |              |              |            |                |         |          |  |  |  |
| O List assets     |              |              |                 |              |              |            |                |         |          |  |  |  |
| O or main         | numbe        | we only      |                 |              |              |            |                |         |          |  |  |  |

4. Enter the AuC Asset Classes

| Selections  |    |         |
|-------------|----|---------|
| Asset class | to | <b></b> |
| Fund        | to |         |

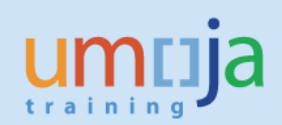

| Asset Balances     |                                                                         |
|--------------------|-------------------------------------------------------------------------|
| 🚱 📴 🗎 🚺            |                                                                         |
| Company code 1000  | to 🔄                                                                    |
| Asset number       | to 🖻                                                                    |
| Subnumber          | to 🔽                                                                    |
|                    | ☞ Multiple Selection for Asset class                                    |
| Selections         |                                                                         |
| Asset class        | Select Single Values Select Ranges Exclude Single Values Exclude Ranges |
| Business area      |                                                                         |
| Cost center        | O. Single v                                                             |
| Plant              | 610                                                                     |
| Location           | 620                                                                     |
| Asset super number | 630                                                                     |
|                    | 840 0                                                                   |
| Worklist           |                                                                         |
|                    |                                                                         |
|                    |                                                                         |

- 5. Click on Execute
- 6. Enter the business Area to ensure the balances displayed are relevant to your entity.

| Asset Balances                            |      |                                          |          |
|-------------------------------------------|------|------------------------------------------|----------|
| 🕸 📴 🗎 🛅                                   |      |                                          |          |
| Company code<br>Asset number<br>Subnumber | 1000 | to to to to to to to to to to to to to t | 2<br>2   |
| Selections                                |      |                                          |          |
| Asset class                               | 610  | to                                       | <b>2</b> |
| Business area                             | S200 | to                                       | <b></b>  |
| Cost center                               |      | to                                       |          |
| Plant                                     |      | to                                       |          |
| Location                                  |      | to                                       | <b></b>  |
| Asset super number                        |      | to                                       | <b></b>  |

7. Enter the report date

| Settings           |                                           |
|--------------------|-------------------------------------------|
| Report date        | 31.12.2015                                |
| Depreciation area  | 01 Book deprec.                           |
| Sort Variant       | 0001 Co. code/bus. area/bal. item/B/S acc |
| Translation method |                                           |

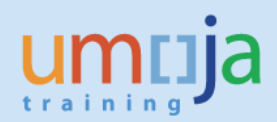

### 8. Choose the level of detail required

| ● List assets<br>○ or main numbers only | ר<br>ב |  |
|-----------------------------------------|--------|--|
| ○ or group totals only                  |        |  |

\*List Assets will display all AuC Main and Sub Assets

\* ....or main numbers only will list assets grouped together by main asset (remember the main asset represents the WBSE, so this will be all the balances capitalised under the related AuC).

\* ....or group totals will group according to asset class only

### 9. Click Execute

| Asset Balances                   |      |                |                                        |               |                   |               |      |
|----------------------------------|------|----------------|----------------------------------------|---------------|-------------------|---------------|------|
| ଛ 🤮 🛓 🖥                          | 7    | I 🛛 🏂 👘        | 🐴 🖑 🚯 🗑 🍬 🔚   🎟 🖽 📆 🗓   🏥              | Assets W      | L Add to worklist |               |      |
| Asset Balances - 01 Book deprec. |      |                |                                        |               |                   |               |      |
| Asset                            | SNo. | Capitalized on | Asset description                      | Σ Acquis.val. | Σ Accum.dep.      | Σ Book val.   | Crcy |
| 610000207                        | 0    | 31.12.2015     | Building A - Electrical Systems(16058) | 71,100.00     | 0.00              | 71,100.00     | USD  |
| 610000208                        | 0    | 31.12.2015     | Building C - Electrical Systems(16058) | 7,600.00      | 0.00              | 7,600.00      | USD  |
| 610000209                        | 0    | 31.12.2015     | Building C - Floor(16058)              | 5,100.00      | 0.00              | 5,100.00      | USD  |
| 6100000210                       | 0    | 31.12.2015     | Room XVI int syst equip(11773)         | 109,151.03    | 0.00              | 109,151.03    | USD  |
| 610000309                        | 1    | 31.12.2015     | Renovation Room XVII-Oth.Capitb        | 93,190.59     | 0.00              | 93,190.59     | USD  |
| 6100000113                       | 3    | 31.12.2015     | Other capitalisable costs              | 30,285,138.16 | 0.00              | 30,285,138.16 | USD  |
| 6100000113                       | 4    | 31.12.2015     | Other capitalisable costs              | 0.00          | 0.00              | 0.00          | USD  |

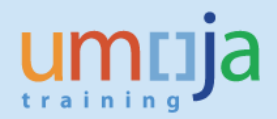

## **E – AuC Asset Master Validation Report (ZAAVALAS)**

The Asset Master Validation report is useful for reviewing many Asset Master records at one time. You can review the description, accounting elements assigned, and important dates for AuCs. Note that each time an AuC project is Released an AuC Main Asset is Created for each WBSE with an Investment Profile (a capitalisable WBSE). Sub-assets for each Main asset are created when a new fund is used and the Senior Asset Accountant runs the transaction code transaction code AS11\_FMIM (for further details please refer to AuC job aid on review and Monthly Procedures 3-2).

Assets under Construction fall under the following Umoja Asset Classes:

- 1. 610: AuC Buildings
- 2. 620: AuC Infrastructure
- 3. 630: AuC Lease Hold Improvement
- 4. 840: Asset Dev IT Systems

The following guide outlines how to review all open AuC by business Area:

- 1. Log in to Umoja ECC.
- 2. Execute Transaction code ZAAVALAS
- 3. Click on the **Get Variant** button and then select the variant called **Z\_AUC\_ASSET**. This variant will select only the AuC Asset Classes (610, 620, 630, and 840)

| Asset Master Validation                            |      |    |          |
|----------------------------------------------------|------|----|----------|
| (a) [1] (a) (b) (b) (b) (b) (b) (b) (b) (b) (b) (b |      |    |          |
| Company code                                       | 1000 | to | <b>(</b> |
| Asset number                                       |      | to |          |
| Subnumber                                          |      | to | <b>E</b> |

| ☞ P1E(2)/100 ABAP: Variant Directory of Program ZAA_PR_R 🛛 💌 |                                 |  |  |  |
|--------------------------------------------------------------|---------------------------------|--|--|--|
|                                                              |                                 |  |  |  |
| Variant catalog                                              | for program ZAA_PR_RABEST_ALV01 |  |  |  |
| Variant name                                                 | Short Description               |  |  |  |
| Z_AUC_ASSET                                                  | Validate AuC Assets             |  |  |  |
| Z_EQ_ASSET                                                   | Validate Equipment Assets       |  |  |  |
| Z_RE_ASSET                                                   | Validate Real Estate Assets     |  |  |  |
|                                                              |                                 |  |  |  |
|                                                              |                                 |  |  |  |
|                                                              |                                 |  |  |  |

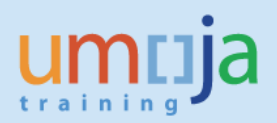

#### 4. Business Area: Select your business area

| 도 <u>P</u> rogram <u>E</u> dit <u>G</u> oto S <u>v</u> stem                                                                                                    | <u>H</u> elp |        |          |
|----------------------------------------------------------------------------------------------------|--------------|--------|----------|
| 🖉 💽 👻 🦉                                                                                                    | 🗟 🚱 😓 🛗 I    | 612222 | ]   🕜 🖳  |
| Asset Master Validation                                                                                                    |              |        |          |
| <ul> <li>(k)</li> <li>(k)</li></ul> |              |        |          |
| Company code                                                                                                    | 1000         | to     | <b></b>  |
| Asset number                                                                                                    |              | to     | <b></b>  |
| Subnumber                                                                                                    |              | to     | <b></b>  |
|                                                                                                    |              |        |          |
| Selections                                                                                                    |              |        |          |
| Asset class                                                                                                    | 610          | to     | 2        |
| Fund                                                                                                    |              | to     | <b>(</b> |
| Funds Center                                                                                                    |              | to     | <b>(</b> |
| Grant                                                                                                    |              | to     |          |
| Functional area                                                                                                    |              | to     | <b>B</b> |
| Business area                                                                                                    | S300 🗇       | to     | <b></b>  |
| Cost center                                                                                                    |              | to     |          |
| Plant                                                                                                    |              | to     | <b></b>  |

Users can further filter by other relevant information as necessary, i.e. where you are interested only in AuC related to a certain Fund or Fund Center.

5. **Report Date:** This should always be set to the last day of the month.

| Settings    |            |  |  |
|-------------|------------|--|--|
| Report date | 31.12.2015 |  |  |

6. After all selections are made, click on the Execute button to generate the report

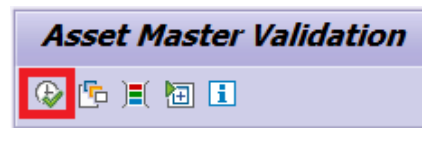

**\*\* Note:** If the report displays as an empty table, be sure to select another layout as described in Step 7 below...

7. The report should be displayed, but you should choose another layout that shows more information. Click the 'Select Layout...' button in the toolbar.

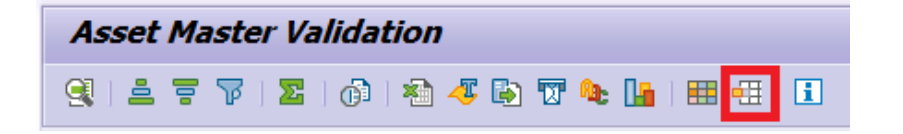

8. In the window that opens, select '/ZPOSTVAL' to change the layout to show a different set of columns, sorts, and filters.

| 🔄 Choose Layo  | ut                                      | X               |
|----------------|-----------------------------------------|-----------------|
| Layout setting | All                                     |                 |
|                |                                         |                 |
| Layout         | Layout description                      | Default setting |
| /AMR           | Asset Master Record                     |                 |
| /APV           | Layout of Physical Verification         | ×               |
| /SUBASSET      | Layout for Sub asset creation           |                 |
| /ZOBJLINK      | Layout for Post-Load Validation         |                 |
| /ZPOSTVA2      | Layout for Post-Load Validation - 2     |                 |
| /ZPOSTVAL      | Layout for Post-Load Validation         |                 |
| /ZPOSTVALSU    | Layout for Subasset Post-load validatio |                 |
| < >            |                                         |                 |
|                |                                         |                 |

9. Review the report...

With the **'/ZPOSTVAL'** layout selected there are many columns displaying information about the Asset Master record like its class, description, capitalisation date, and accounting elements.

| Asset Master Validation                                                                                                    |                                   |          |                                       |            |            |                |       |          |       |     |            |       |           |       |              |        |    |
|----------------------------------------------------------------------------------------------------|-----------------------------------|----------|---------------------------------------|------------|------------|----------------|-------|----------|-------|-----|------------|-------|-----------|-------|--------------|--------|----|
| 9 4 7                                                                                                    | 몇   🛓 후 🖓   🔞 🐐 🚱 🐨 🌆   🎟 🖽 🖏   🗓 |          |                                       |            |            |                |       |          |       |     |            |       |           |       |              |        |    |
| Asset Master Validation   Report Date 31.12.2015 - Created on 16.03.2016 Company Code : (Include - EQ) 1000 Asset Class : (Include - EQ) 00000610 Asset Class : (Include - EQ) 00000620 Asset Class : (Include - EQ) 00000620 |                                   |          |                                       |            |            |                |       |          |       |     |            |       |           |       |              |        |    |
| Asset Class :<br>Business Are                                                                                                    | : ( Inc                           | lude - E | Q)00000840                            |            |            |                |       |          |       |     |            |       |           |       |              |        | -  |
| Asset                                                                                                    | SNo.                              | Class    | Asset description                     | Descrip. 2 | Invent. no | Capitalized on | BusA  | Cost Ctr | Fund  | BP  | Func. Area | Grant | Funds Ctr | Order | WBS element  | t PI L | 1  |
| 6100000000                                                                                                    | 0                                 | 610      | ACS Fire Protection                   |            |            |                | S300  | 11441    |       |     | 29ACH003   | GMNR  | 11435     |       | AA-000004.02 | 2      | -  |
|                                                                                                    | 1                                 | 610      | ACS Fire Protection                   |            |            | 29.06.2015     | S300  | 11441    | 10UNA | B15 | 33ACB001   | GMNR  | 11435     |       | AA-000004.02 | 2      | Ψ. |
| 610000001                                                                                                    | 0                                 | 610      | ACS Electrical &Low-voltage systems   |            |            |                | S300  | 11441    |       |     | 29ACH003   | GMNR  | 11435     |       | AA-000004.03 | 3      |    |
|                                                                                                    | 1                                 | 610      | ACS Electrical &Low-voltage systems   |            |            | 29.06.2015     | S300  | 11441    | 10UNA | B15 | 33ACB001   | GMNR  | 11435     |       | AA-000004.03 | 3      |    |
| 610000002                                                                                                    | 0                                 | 610      | MF Foundation & Basements-#1200001755 |            |            |                | S300  | 11441    | 10RCR |     | 29ACH003   | GMNR  | 11435     |       | AA-000005.02 | 2      |    |
|                                                                                                    | 1                                 | 610      | MF Foundation & Basements-#1200001755 |            |            | 30.06.2015     | S300  | 11441    | 10RCR | B15 | 33ACB001   | GMNR  | 11435     |       | AA-000005.02 | 2      |    |
| 610000003                                                                                                    | 0                                 | 610      | MF Superstructure-#1200001755         |            |            |                | S300  | 11441    | 10RCR |     | 29ACH003   | GMNR  | 11435     |       | AA-000005.03 | 3      |    |
|                                                                                                    | 1                                 | 610      | MF Superstructure-#1200001755         |            |            | 30.06.2015     | S300  | 11441    | 10RCR | B15 | 33ACB001   | GMNR  | 11435     |       | AA-000005.03 | 3      |    |
| 610000004                                                                                                    | 0                                 | 610      | MF Exterior Closure-#1200001755       |            |            |                | S300  | 11441    | 10RCR |     | 29ACH003   | GMNR  | 11435     |       | AA-000005.04 | ł      |    |
|                                                                                                    | 1                                 | 610      | MF Exterior Closure-#1200001755       |            |            | 30.06.2015     | S300  | 11441    | 10RCR | B15 | 33ACB001   | GMNR  | 11435     |       | AA-000005.04 | ŧ .    |    |
| 610000005                                                                                                    | 0                                 | 610      | MF Roofing-#1200001755                |            |            |                | S300  | 11441    | 10RCR |     | 29ACH003   | GMNR  | 11435     |       | AA-000005.05 | 5      |    |
|                                                                                                    | 1                                 | 610      | MF Roofing-#1200001755                |            |            | 30.06.2015     | S300  | 11441    | 10RCR | B15 | 33ACB001   | GMNR  | 11435     |       | AA-000005.05 | i      | 1  |
| 610000006                                                                                                    | 0                                 | 610      | ME Interior constr _#1200001755       |            |            |                | \$300 | 11441    | 10RCR |     | 20404003   | GMNR  | 11435     |       | AA-00005 06  | ;      | Υ. |
| 4 1                                                                                                    |                                   |          |                                       |            |            |                |       |          |       |     |            |       |           |       |              | 4 1    |    |

10. If you'd like to add/remove columns, change the sort order, or filter by specific values, you can click on the 'Change Layout...' button in the toolbar

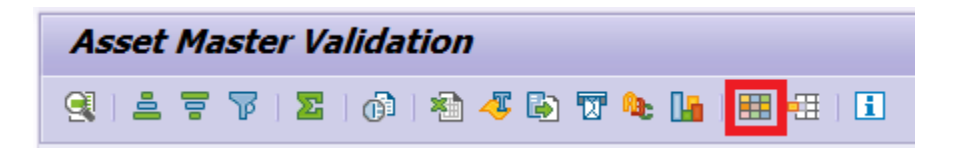

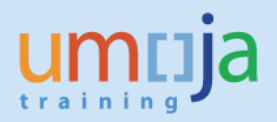

## F – Display Asset Master (AS03)

Note that each time an AuC project is Released an AuC Main Asset is Created for each WBSE with an Investment Profile (a capitalisable WBSE). Sub-assets for each Main asset are created when a new Fund is used and the Senior Asset Accountant runs the transaction code transaction code AS11\_FMIM (for further details please refer to AuC Job Aid 3-2 on review and Monthly Procedures). You can find useful information regarding the AuC regarding its origins, accounting elements, and important dates using this transaction.

Transaction code: AS03

This transaction is useful for reviewing master data related to an AuC, including description, capitalisation date, account assignments and so on.

|                               | reate Martar data                                                                |  |  |  |  |  |  |
|-------------------------------|----------------------------------------------------------------------------------|--|--|--|--|--|--|
|                               | Sel. Masler uala                                                                 |  |  |  |  |  |  |
| 👌 🔓 Asset values              |                                                                                  |  |  |  |  |  |  |
| Asset 6100000121<br>Class 610 | . 1 Build.A renov.Hal13/15 (16058) Interior<br>AuC - Buildings Company Code 1000 |  |  |  |  |  |  |
| General Time-dep              | vendent Allocations Origin Net Worth Tax Insurance Leasing 👔 💶 🕅                 |  |  |  |  |  |  |
| General data                  |                                                                                  |  |  |  |  |  |  |
| Description                   | Build.A renov.Hall13/15 (16058) Interior                                         |  |  |  |  |  |  |
|                               |                                                                                  |  |  |  |  |  |  |
| Asset main no. text           | Build.A renov.Hall3/15 (16058) Interior                                          |  |  |  |  |  |  |
| Acct determination            | 610 Assets under Construction - Buildings                                        |  |  |  |  |  |  |
| Serial number                 |                                                                                  |  |  |  |  |  |  |
| Inventory number              |                                                                                  |  |  |  |  |  |  |
| Quantity                      | 0 EA each                                                                        |  |  |  |  |  |  |
|                               | ✓ Manage historically                                                            |  |  |  |  |  |  |
| Inventory                     |                                                                                  |  |  |  |  |  |  |
| Last inventory on             | ✓ Include asset in inventory list                                                |  |  |  |  |  |  |
| Inventory note                |                                                                                  |  |  |  |  |  |  |
|                               |                                                                                  |  |  |  |  |  |  |
| Posting information           |                                                                                  |  |  |  |  |  |  |
| Capitalized on                | 30.11.2015 Deactivation on                                                       |  |  |  |  |  |  |
| First acquisition on          | 30.11.2015 Pind. retirement on                                                   |  |  |  |  |  |  |
| Acquisition year              | 2015 011 Ordered on                                                              |  |  |  |  |  |  |

Some of the most important information per tab is listed below:

- General tab
  - Description: The description is copied from the associated WBSE / Investment Order
  - Acct determination: The Umoja asset class (which corresponds to the IPSAS sub-class)
  - o Capitalized on: This will be the value date of the first settlement to this AuC
  - Deactivation on: The date at which this asset was deactivated, likely due to settlement to a final asset.
- Time-dependent tab
  - This tab lists all account assignments for this AuC.
  - If there are charges from multiple Funds or Budget Periods, the AuC will have multiple asset subnumbers for each combination. (e.g. 6100000121-1 and 6100000121-2)
  - 'Investment Order' corresponds to the Internal Order that this asset was funded with, if applicable.
  - 'WBS element' shows the WBS Element that this asset was funded by, if applicable.
- Allocations tab

- Asset super number is the IPSAS asset class (remember the Umoja asset class corresponds to the IPSAS sub-class)
- Origin tab Not relevant for AuCs
- Net Worth Tax tab Not relevant for AuCs
- Insurance Tab and Leasing Tab currently not used in Umoja
- Deprec. Areas tab Not relevant for AuCs

To quickly jump to the Asset Explorer to view Asset Values and Transactions (t-code AW01N), press the 'Asset values' button in the toolbar.

| <b>P</b> | Display Asset: Master data |
|----------|----------------------------|
| 8 B      | Asset values               |
| Accot    | 6100000121 1 Ruid 4 r      |

To find the list of users who modified an asset master record, click the Environnent menu --> Change documents --> On asset.

| 🔄 Asse <u>t</u> Edit <u>G</u> oto Extr <u>a</u> s        | Environment Settings    | System <u>H</u> el | p                |
|----------------------------------------------------------|-------------------------|--------------------|------------------|
| <ul> <li>• • • • • • • • • • • • • • • • • • •</li></ul> | Asset values            | Ctrl+F1            |                  |
|                                                          | <u>Change</u> documents | •                  | On <u>a</u> sset |
| 📃 🛛 Display Asset: M                                     | S <u>u</u> bnumbers     |                    | On <u>f</u> ield |
|                                                          | Screen <u>l</u> ayout   | •                  |                  |
|                                                          |                         |                    |                  |

To see who created the asset master record, and when it was created, click the Extras menu --> Management data...

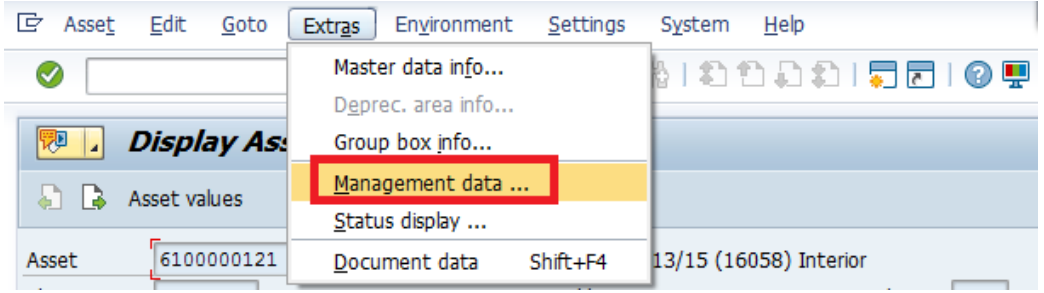

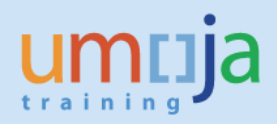

## G – Asset Explorer (AW01N)

This report gives information like postings to AuC assets and the valuation of the AuC Asset.

Transaction code: AW01N (there is a short cut to this transaction at the top of the asset master record using the button asset values as mentioned in Section F above).

The 'Asset Explorer' shows most of the financial information for a single asset or AuC. It shows the current book value, acquisition value, planned and posted depreciation, and any other transactions against the asset. Since we are looking at AuCs here, there will be no depreciation. The 'Planned values' tab will be of most interest for AuC Assets as it shows total accumulated costs as well as each settlement transaction.

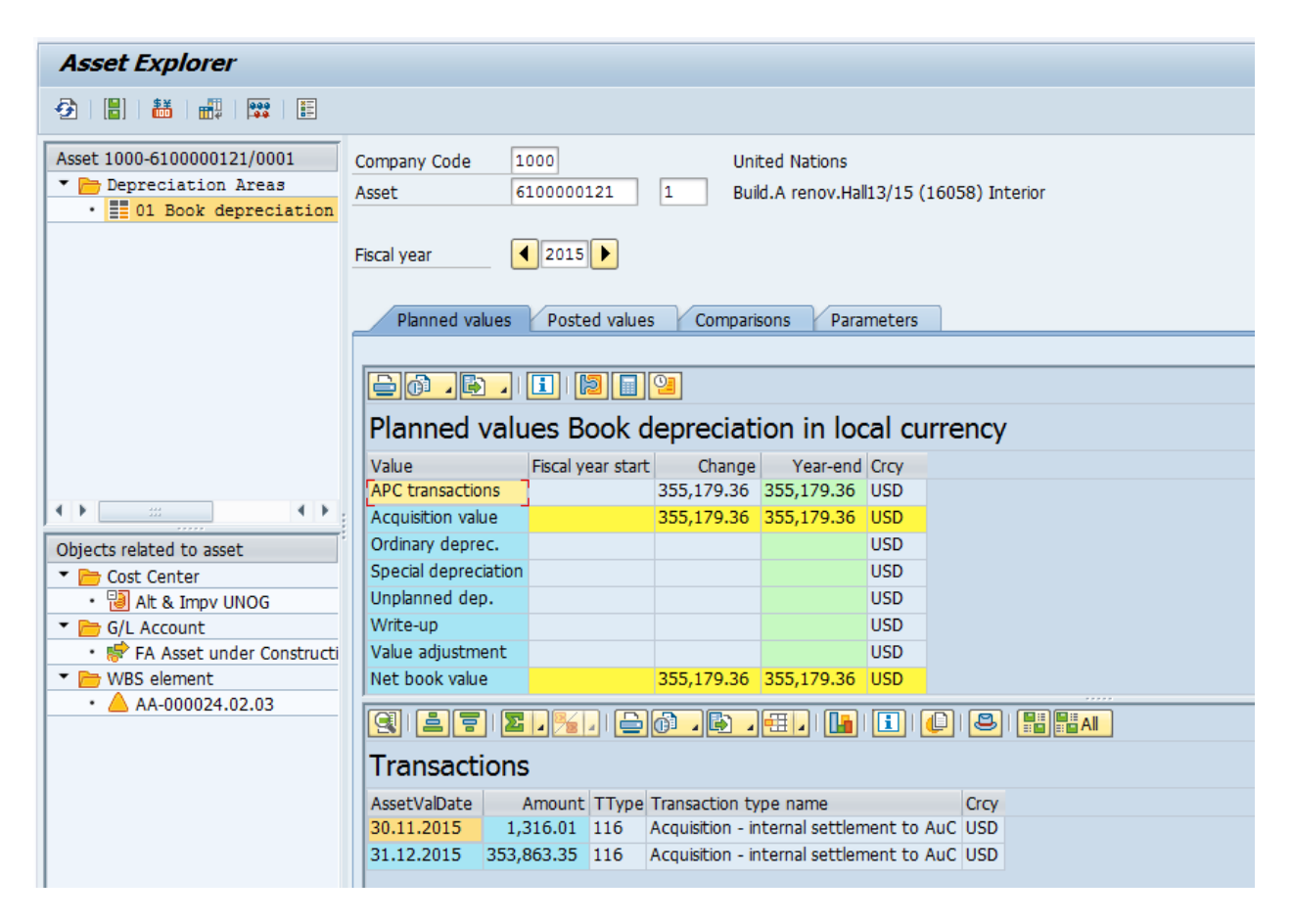

You can see any WBS Elements, Investment Orders, or accounting elements that are linked to the asset recod in the bottom-left corner window 'Objects related to asset'.

The Planned values, Posted values, Comparisons, and Parameter tabs show details on the value of the asset over time.

You can see all transactions posted against this asset in the bottom window called 'Transactions' if the 'Planned values' tab is selected. In the example shown above, we see periodic settlements from the WBS Element for periods 11 and 12. You can double click on any transaction to see the FI document posted.

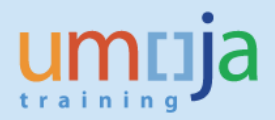

This report is the most important and most comprehensive asset report for the year-end closing or for an interim financial statement. This report contains information from opening balances to the end of the year.

- 1. Enter Transaction code S\_ALR\_87011990
- 2. Select the four AuC Asset Classes by clicking on the Multiple Selection button next to Asset Class and entering 610, 620, 630, and 840

Set the report date to the last day of the fiscal year you wish to run the report for.

Select 'List assets' if you want to see all assets individually in the report, otherwise group by Main Numbers or total by Asset Class by selecting '... or group totals only'

As with many of the other Asset reports, you can generate it for any combination of selections (e.g. Business Area, Cost Center, Asset Class, etc)

| Asset History Sheet                                           |             |                                |          |
|---------------------------------------------------------------|-------------|--------------------------------|----------|
| 🚱 📴 🔳                                                         |             |                                |          |
| Company code                                                  | 1000        | to                             | <u></u>  |
| Asset number                                                  |             | to                             |          |
| Subnumber                                                     |             | to                             |          |
|                                                               |             |                                |          |
| Selections                                                    |             |                                |          |
| Asset class                                                   | 610         | to 🔽                           |          |
| Business area                                                 | S300        | to                             | <b>3</b> |
|                                                               |             |                                | _        |
|                                                               |             |                                |          |
| Sottings                                                      |             |                                |          |
| Securgs                                                       |             |                                |          |
| Report date                                                   | 31.12.2015  |                                |          |
| Depreciation area                                             | 01 Book d   | leprec.                        |          |
| Sort Variant                                                  | 0001 Co. co | de/bus. area/bal. item/B/S acc |          |
| List assets     or main numbers only     or group totals only |             |                                |          |

3. Checking or unchecking 'Use ALV Grid' will change the output format of the report. Use ALV Grid is recommended for display on a screen, but unchecking it may be better formatted for paper printouts.

| Display options       |      |                                      |               |
|-----------------------|------|--------------------------------------|---------------|
| √Use ALV arid         | Г    |                                      |               |
|                       |      |                                      |               |
| Further selections    |      |                                      |               |
| Depreciation key      |      | to                                   | (P)           |
|                       |      |                                      |               |
|                       |      |                                      |               |
| Further settings      |      |                                      |               |
| History sheet version | Z001 | UN Version (copy of 0001 with BI rep | port changes) |
| Depreciation posted   |      |                                      |               |
|                       |      |                                      |               |

- 4. Execute A the report after all selections are made.
- 5. View the Asset History Sheet for AuCs

The 'Acquisition' column will show costs that have been settled to the AuC. The 'Transfer' column will show costs that have been capitalised from the AuC to the Final Asset.

| A   | Asset History Sheet                                                                                                    |           |      |                          |                |                |                 |                  |                  |                   |                         |               |    |
|-----|----------------------------------------------------------------------------------------------------|-----------|------|--------------------------|----------------|----------------|-----------------|------------------|------------------|-------------------|-------------------------|---------------|----|
| ~   | 😞 에 프 코 😨 💫 레 ) 約 47 🕼 77 💁 🌆 🎟 田 昭 日 💠 🕮 Asserts 🗋 Will Add to worklet                                                                                  |           |      |                          |                |                |                 |                  |                  |                   |                         |               |    |
| 2/4 |                                                                                                    |           |      |                          |                |                |                 |                  |                  |                   |                         |               |    |
| A   | Asset History Sheet - 01 Book deprec.<br>UN Version (copy of 0001 with BI report changes) (complete)<br>Report date: 31.12.2015 - Created on: 15.03.2016 |           |      |                          |                |                |                 |                  |                  |                   |                         |               |    |
| Bu. | Class <sup>*</sup>                                                                                                    | Asset     | SNo. | Asset description        | Capitalized on | Σ APC FY start | Σ Dep. FY start | Σ Other D. FY st | Σ Acquisition    | Σ Dep. for year Σ | Retirement <sup>2</sup> | Transfer 2    | De |
| S30 | 0 610                                                                                                    | 610000328 | 2    | MF Exterior Closure-#    | 31.12.2015     | 0.00           | 0.00            | 0.00             | 26,228.09        | 0.00              | 0.00                    | 26,228.09-    | -  |
|     |                                                                                                    | 610000329 | 1    | MF Roofing-#120000       | 31.12.2015     | 0.00           | 0.00            | 0.00             | 0.00             | 0.00              | 0.00                    | 0.00          | -  |
|     |                                                                                                    | 610000329 | 2    | MF Roofing-#120000       | 31.12.2015     | 0.00           | 0.00            | 0.00             | 28,294.20        | 0.00              | 0.00                    | 28,294.20-    |    |
|     |                                                                                                    | 610000330 | 1    | MF Interior constr.,-#   | 31.12.2015     | 0.00           | 0.00            | 0.00             | 0.00             | 0.00              | 0.00                    | 0.00          |    |
|     |                                                                                                    | 610000330 | 2    | MF Interior constr.,-#   | 31.12.2015     | 0.00           | 0.00            | 0.00             | 61,785.85        | 0.00              | 0.00                    | 61,785.85-    |    |
|     |                                                                                                    | 610000331 | 1    | MF Plumbing-#12000       | 31.12.2015     | 0.00           | 0.00            | 0.00             | 0.00             | 0.00              | 0.00                    | 0.00          |    |
|     |                                                                                                    | 610000331 | 2    | MF Plumbing-#12000       | 31.12.2015     | 0.00           | 0.00            | 0.00             | 10,947.67        | 0.00              | 0.00                    | 10,947.67-    |    |
|     |                                                                                                    | 610000332 | 1    | MF Fire Protection-#1    | 31.12.2015     | 0.00           | 0.00            | 0.00             | 3,100.00         | 0.00              | 0.00                    | 3,100.00-     |    |
|     |                                                                                                    | 610000333 | 1    | MF Elec. & LV system     | 31.12.2015     | 0.00           | 0.00            | 0.00             | 0.00             | 0.00              | 0.00                    | 0.00          |    |
|     |                                                                                                    | 610000333 | 2    | MF Elec. & LV system     | 31.12.20 🔤     | 0.00           | 0.00            | 0.00             | 36,037.51        | 0.00              | 0.00                    | 36,037.51-    |    |
|     |                                                                                                    | 610000334 | 1    | MF HVAC - 12000001       | 31.12.2015     | 0.00           | 0.00            | 0.00             | 0.00             | 0.00              | 0.00                    | 0.00          |    |
|     |                                                                                                    | 610000334 | 2    | MF HVAC - 12000001       | 31.12.2015     | 0.00           | 0.00            | 0.00             | 3,700.31         | 0.00              | 0.00                    | 3,700.31-     |    |
|     | 610 -                                                                                                    | 5         |      |                          |                | 0.00           | • 0.00          | • 0.00           | <b>691,014.8</b> | • 0.00 •          | 0.00 =                  | 594,617.21- • |    |
|     | 620                                                                                                    | 620000001 | 1    | Electrical Capitalisable | 31.12.2015     | 0.00           | 0.00            | 0.00             | 33,140.72        | 0.00              | 0.00                    | 0.00          |    |
|     |                                                                                                    | 620000002 | 1    | Roads Capitalisable      | 31.12.2015     | 0.00           | 0.00            | 0.00             | 60,859.54        | 0.00              | 0.00                    | 0.00          |    |
|     | 620 J                                                                                                    | 5         |      |                          |                | 0.00           | • 0.00          | • 0.00           | 94,000.26        | • 0.00 •          | 0.00 -                  | 0.00 •        |    |
| S ( | <u> </u>                                                                                                    |           |      |                          |                | - 0.00         | 0.00            | 0.00             | • • 785,015.     | 0.00 -            | - 0.00                  | 594,617.21-   |    |
|     |                                                                                                    |           |      |                          |                |                |                 |                  |                  |                   |                         |               |    |
| 4   |                                                                                                    |           |      |                          |                |                |                 |                  |                  |                   |                         | 4             | P  |

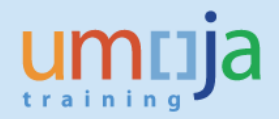

# I – Asset Transactions Report (S\_ALR\_87012048)

You can use the **All Asset Transactions report** to list out all Assets under Construction with their full transaction history. You may also limit the report to only show AuC Assets or Final Assets that have been completed and fully settled.

- 1. Enter transaction S\_ALR\_87012048
- 2. Click on the 'All selections' button

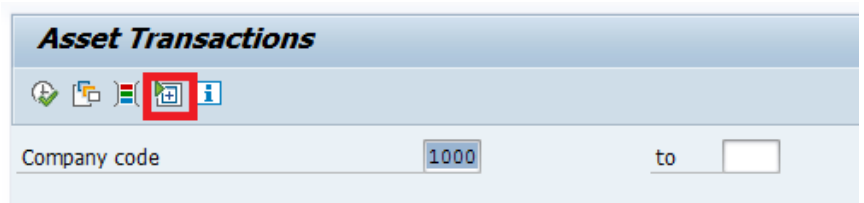

 The selection screen, like most asset reports, allows you to generate a report for any combination of selections (e.g. Business Area, Cost Center, Asset Class, etc).
 Select at least a Business Area to run the report for.

| Selections         |      |    |  |
|--------------------|------|----|--|
| Asset class        |      | to |  |
| Business area      | 5100 | to |  |
| Cost center        |      | to |  |
| Plant              |      | to |  |
| Location           |      | to |  |
| Asset super number |      | to |  |
|                    |      |    |  |
| Worklist           |      |    |  |
|                    |      |    |  |

4. Set the report date to the last day of the month within the Fiscal Year you wish to run the report for.

Be sure to select 'List assets' if you want to see each Asset listed out individually.

| Settings               |            |                                      |
|------------------------|------------|--------------------------------------|
| Report date            | 31.12.2015 | ]                                    |
| Depreciation area      | 01         | Book deprec.                         |
| Sort Variant           | 0003       | Co. code / B/S acccount / asset clas |
| Translation method     |            |                                      |
| ● List assets          | 7          |                                      |
| O or group totals only | -          |                                      |

5. You may use the Transaction type field to limit the selection of assets:

\*\* To limit the selection to Assets that have been capitalised to from a completed AuC, enter transaction type 336.

\*\* To limit the selection to completed AuCs that have been capitalised to a final asset, enter transaction type 339

\*\* Or you may enter both transaction types to pull up both Final Assets and the AuC Assets.

\*\* Or you can leave the field empty to see all AuC transactions, including monthly settlements.

| Display options       |     |          |            |
|-----------------------|-----|----------|------------|
| Display variant       |     |          |            |
| Use ALV grid          |     |          |            |
|                       |     |          |            |
| Further selections    |     |          |            |
| Balance sheet account |     | to       | <b>(2)</b> |
| Capitalization date   |     | to       |            |
| Transaction type      | 336 | to 339 🗇 | <b></b>    |
| Posting date          |     | to       | <b></b>    |
|                       |     |          |            |

- 6. Execute 🐼 the report after all selections are made.
- 7. View the asset transactions...

| Asset Transactions                                                                                                    |                         |                                        |                                        |
|----------------------------------------------------------------------------------------------------|-------------------------|----------------------------------------|----------------------------------------|
| 🔣 🔸 🕨 🕺 🚢 🚏 🚏   🛛 🏂  🖬 🐨   🎟 🖽 🖏 🚺   🟥 🏭 Assets                                                                                                    | WL Add to worklist      |                                        |                                        |
| Report date: 31.12.2015 Asset Transactions - 01 Book deprec.<br>Created on: 15.03.2016                                                                                                    |                         |                                        | :                                      |
| CompanyCode         Bal.sh.acctAPC         AssetClass           1000         27142010         120                                                                                                    |                         |                                        |                                        |
| SNO. Cap.date Asset description<br>DocumentNo Psing Date TType AsstValDat Reference<br>Text                                                                                                    | APC<br>Quantity BUn APC | Val. adjustmt Der<br>Val. adjustmt Der | p. on trans. Crcy<br>p. on trans. Crcy |
| 1200001755 1 01.01.2005 Central Area: UNSACCO and JM-Exterior-FB                                                                                                    | 757.67                  | 0.00                                   | 0.00 USD                               |
| 1200001755 2 01.01.2005 Central Area: UNSACCO and JM-Exterior-SS                                                                                                    | 2,056.59                | 0.00                                   | 0.00 USD                               |
| 1200001755 3 01.01.2005 Central Area: UNSACCO and JM-Interior-IC                                                                                                    | 61,785.85               | 0.00                                   | 0.00 USD                               |
| 1200001755         01.01.2005         Central Area: UNSACCO and JM-Roofing-RF           1701692747         31.12.2015         336         31.12.2015           WBS         AA-000007.05         31.12.2015         336 | 28,294.20<br>28,294.20  | 0.00                                   | 0.00 USD<br>0.00 USD                   |
| 1701704011 31.12.2015 336 31.12.2015<br>WBS AA-000007.05                                                                                                    | 28,294.20-              | 0.00                                   | 0.00 USD                               |
| 1701709358 31.12.2015 336 31.12.2015<br>WBS AA-000007.05                                                                                                    | 0.00                    | 0.00                                   | 0.00 USD                               |
| 1701709358 31.12.2015 336 31.12.2015<br>WBS 20-000007.05                                                                                                    | 28,294.20               | 0.00                                   | 0.00 USD                               |
| 1701709466 31.12.2015 336 31.12.2015                                                                                                    | 0.00                    | 0.00                                   | 0.00 USD                               |
| 1701709466 31.12.2015 336 31.12.2015<br>WBS AA-000007.05                                                                                                    | 28,294.20-              | 0.00                                   | 0.00 USD                               |
|                                                                                                    | SAP                     | ▷ S_ALR_870120                         | 48 💌 unsapp1eapp1                      |

8. You can also drill down to individual transactions by double-clicking on a transaction line to see more details.